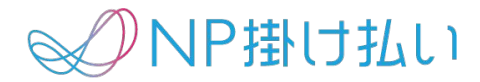

# 「NP掛け払い for Salesforce」導入手順書 Salesforce Lightning

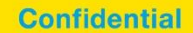

## 目次

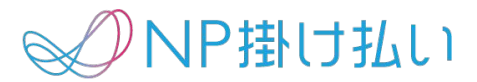

| 1. | 「NP掛 | け払い for Salesforce」について        |     |
|----|------|--------------------------------|-----|
|    | a.   | 「NP掛け払い for Salesforce」とは      | р4  |
|    | b.   | 「NP掛け払い for Salesforce」の仕組み    | р7  |
|    | C.   | 「NP掛け払い for Salesforce」に含まれる内容 | р8  |
|    | d.   | 制限事項                           | p12 |
|    | e.   | 利用可能な条件および費用                   | p13 |
| 2. | 導入手  |                                |     |
|    | a.   | インストール手順                       | p15 |
|    | b.   | 権限セットの付与                       | p17 |
|    | C.   | リモートサイト設定                      | p23 |
|    | d.   | NP掛け払い環境設定オブジェクトの編集            | p26 |
|    | e.   | 参照項目の作成                        | p28 |
|    | f.   | 数式項目の定義                        | р35 |
|    | g.   | Visualforceの作成                 | p40 |
|    | h.   | レイアウト設定(詳細画面に配置)               | p47 |
|    | i.   | レイアウト設定(一覧画面に配置)               | p50 |
|    | i.   | マッピング設定                        | p56 |
|    | k.   | パッチ設定                          | р58 |
|    | Ι.   | リカバリー                          | p62 |
|    | m.   | 既存データの移行                       | p64 |
|    |      |                                |     |

3. Appendix

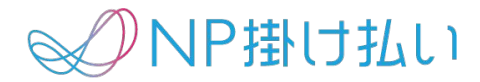

# 「NP掛け払い for Salesforce」について

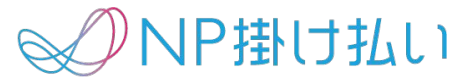

貴社ご利用のSalesforce上に「NP掛け払いfor Salesforce」を導入すると、

Salesforce上の操作のみで決済処理(購入企業登録・取引登録)が可能になります。

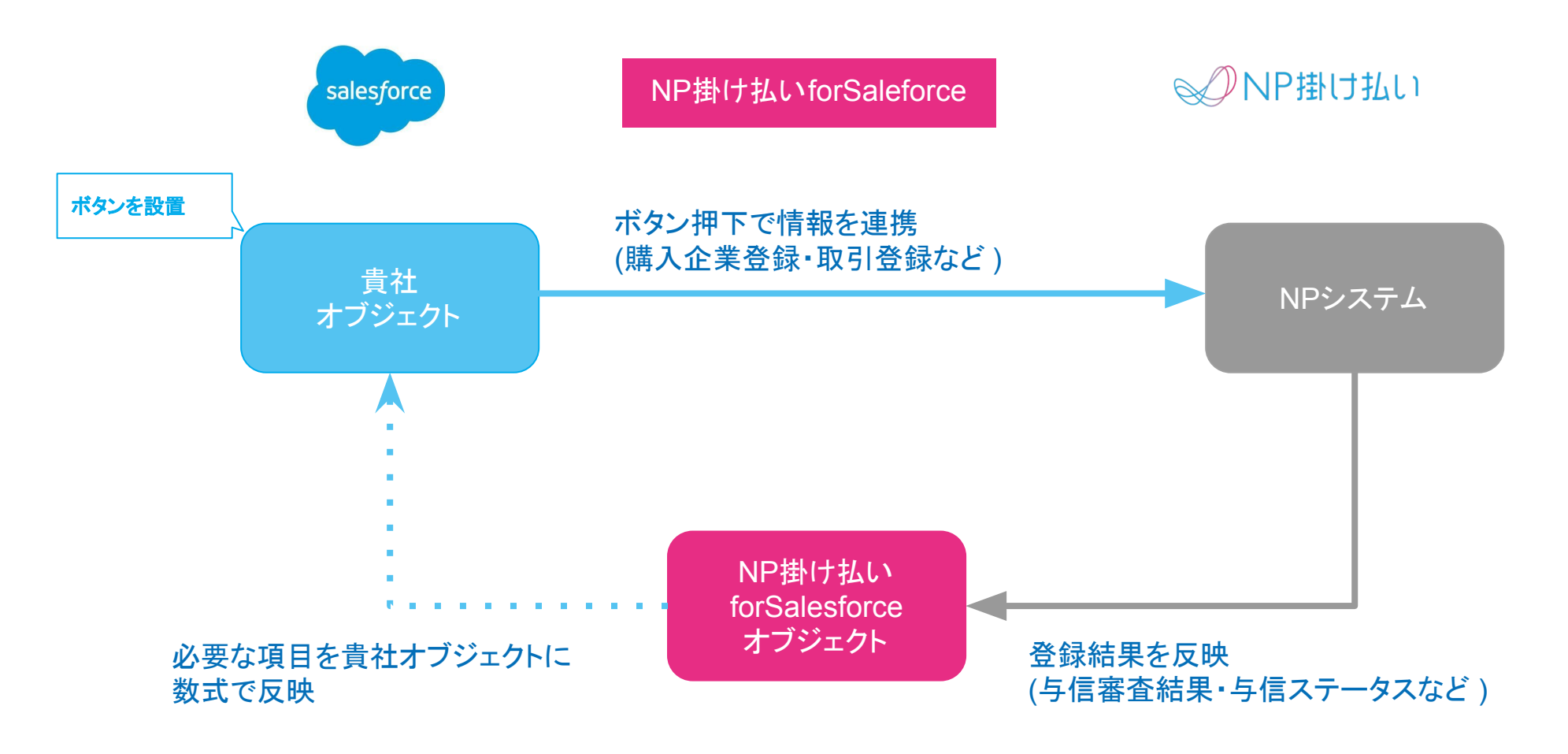

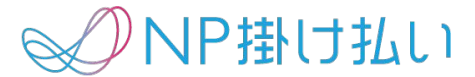

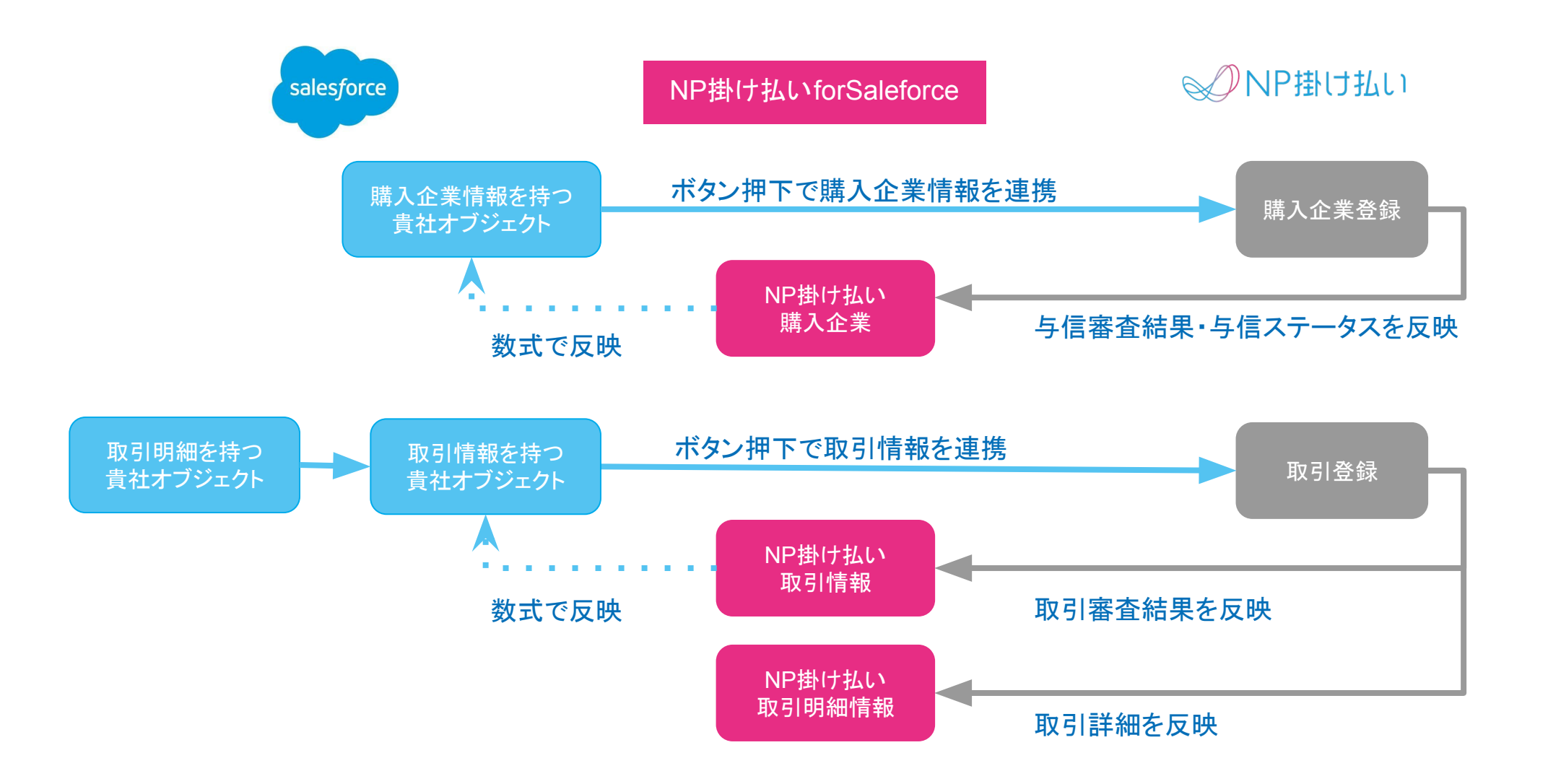

## 「NP掛け払い for Salesforce」とは

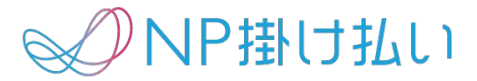

| 購入企業情報を持つ<br>貴社オブジェクト | <ul> <li>購入企業のデータ(購入企業名、住所、電話番号など)を格納している貴社のオブジェクト。</li> <li>ボタンの押下を通して購入企業登録、情報修正、情報取得する。</li> <li>登録結果は"NP掛け払い購入企業オブジェクト"に反映される。</li> <li>※取引情報を持つ貴社オブジェクトの親オブジェクトである事が必須</li> </ul>      |
|-----------------------|----------------------------------------------------------------------------------------------------|
| 取引情報を持つ<br>貴社オブジェクト   | <ul> <li>取引データ(取引注文日、取引金額など)を格納している貴社のオブジェクト。</li> <li>このオブジェクトに設置頂くボタンの押下を通して取引登録、情報修正、情報取得する。</li> <li>登録結果は"NP掛け払い取引情報オブジェクト"に反映される。</li> <li>※取引明細を持つ貴社オブジェクトの親オブジェクトである事が必須</li> </ul> |
| 取引明細を持つ<br>貴社オブジェクト   | <ul> <li>取引詳細データ(商品明細や単価、数量など)を格納している貴社のオブジェクト。</li> </ul>                                                                                                    |
| NP掛け払い<br>購入企業        | <ul> <li>「NP掛け払い for Salesforce」のオブジェクト。</li> <li>NPへ連携後、返却される購入企業情報のレコードを格納する。</li> <li>1日1回のバッチもしくは情報取得ボタンの押下により、状態に更新する。</li> </ul>                                                      |
| NP掛け払い<br>取引情報        | <ul> <li>「NP掛け払い for Salesforce」のオブジェクト。</li> <li>NPへ連携後、返却された取引情報のレコードを格納する。</li> <li>取引登録結果等のステータスが追加された状態。</li> <li>1日1回のバッチもしくは情報取得ボタンの押下により、状態に更新する。</li> </ul>                        |
| NP掛け払い<br>取引明細情報      | <ul> <li>「NP掛け払い for Salesforce」のオブジェクト。</li> <li>NPへ連携後、返却された取引明細のレコードを格納する。</li> <li>1日1回のバッチもしくは情報取得ボタンの押下により、状態に更新する。</li> </ul>                                                        |

✓NP掛け払い

「NP掛け払い for Salesforce」で用意されるオブジェクトと貴社オブジェクトのリレーションを作成し 各種ボタンを設置することで、ご利用のSalesforce環境からNP掛け払いAPIで用意している各種機 能を利用可能です。

但し、以下のようにNP掛け払いAPIの一部機能はご利用いただけません。

| Salesforce上で可能な操作 | Salesforce上で不可能な操作 |
|-------------------|--------------------|
| 購入企業登録            | 個別請求書発行            |
| 購入企業情報変更          | 請求情報取得             |
| 購入企業情報取得          | 振込明細取得             |
| 取引登録              | 請求依頼               |
| 取引情報修正            |                    |
| 取引キャンセル           |                    |
| 取引情報取得            |                    |

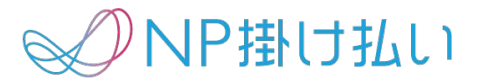

| 名称                  | 説明                                                                                   |
|---------------------|--------------------------------------------------------------------------------------|
| NP掛け払い環境設定          | NP掛け払いAPIを利用するための認証情報等を格納するオブジェクトです。                                                 |
| NP掛け払い項目設定          | APIの各種項目と貴社オブジェクトの連携元を格納するオブジェクトです。NP掛け払い設定画面で登録した内容<br>が反映されます。(通常の操作ではレコード編集は不要です) |
| NP掛け払いバッチ設定         | NP掛け払いAPIで利用するバッチの実行時刻等を設定し、格納するオブジェクトです。                                            |
| NP掛け払いジョブ管理         | バッチのジョブを管理するためのオブジェクトです。バッチの履歴が格納されます。<br>(通常の操作ではレコード編集は不要です)                       |
| NP掛け払い購入企業          | NP掛け払いAPIから返却される購入企業情報を格納するオブジェクトです。                                                 |
| NP掛け払い取引情報          | NP掛け払いAPIから返却される取引情報を格納するオブジェクトです。                                                   |
| NP掛け払い取引明細          | NP掛け払いAPIから返却される取引の明細情報を格納するオブジェクトです。                                                |
| NP掛け払い税率別合計<br>額リスト | NP掛け払いAPIから返却される税率別合計額リスト情報を格納するオブジェクトです。                                            |
| NP掛け払い設定画面          | APIの各種項目と貴社オブジェクトの項目をマッピングする画面です。                                                    |
| リカバリ画面              | 結果を正常に受け取ることができなかった際にリカバリを行う画面です。                                                    |
| Apexビジネスロジック        | APIを利用するためのビジネスロジックです。                                                               |
| 購入企業関連ボタン           | 購入企業に関する処理を行うためのボタン。購入企業の登録/変更/取得が含まれます。                                             |
| 取引関連ボタン             | 取引に関する処理を行うためのボタン。取引の登録/変更/取得/キャンセルが含まれます。                                           |

### NP掛け払い購入企業オブジェクト

- NP掛け払い
- NP掛け払いAPIから返却される購入企業情報は直接貴社のオブジェクトではなく、NP掛け払い購入企業オブジェクトに 格納されます。
  - NP掛け払いAPIでは弊社システム登録のため文字の置換やクレンジングを行なっているため、貴社オブジェクト
     へ直接書き込まない形にしています。
- NP掛け払いAPIより返却される購入企業の審査結果や各種ステータスが確認できます。
- 数式を用いて必要な情報を貴社オブジェクトで表示してご利用ください。

#### ※注意事項

当オブジェクトで情報の編集を行い、購入企業登録・修正・情報取得を行う事は可能ですが、貴社が購入企業を管理している オブジェクトとの間に差異が発生する恐れがあるため、情報の編集および登録は推奨しておりません。

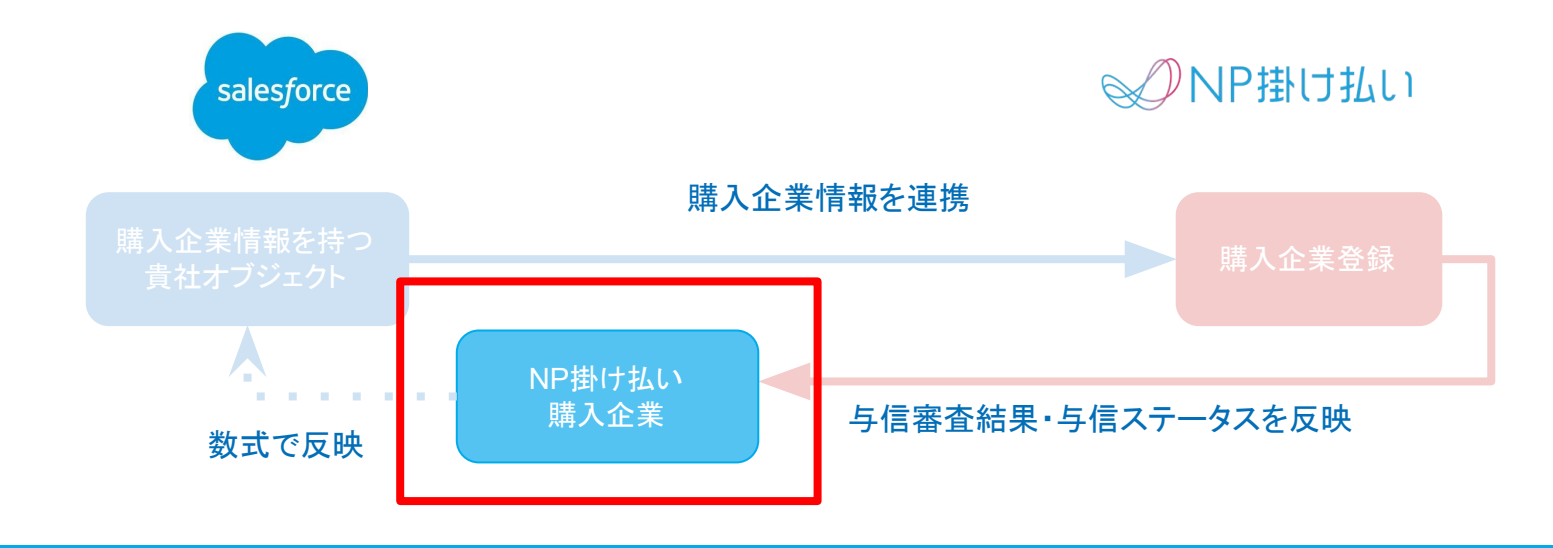

- NP掛け払いAPIから返却される取引情報は直接貴社のオブジェクトではなく、NP掛け払い取引情報オブジェクトに格納 されます。
  - NP掛け払いAPIではリクエストの情報のクレンジング (半角文字を全角文字へ変換等)を行なっているため、貴社
     オブジェクトへ直接書き込まない形にしています。
- NP掛け払いAPIより返却される取引情報の審査結果や各種ステータスが確認できます。
- 数式を用いて必要な情報を貴社オブジェクトで表示してご利用ください。

#### ※注意事項

当オブジェクトで情報の編集を行い、取引登録・修正・情報取得を行う事は可能ですが、貴社が購入企業を管理しているオブ ジェクトとの間に差異が発生する恐れがあるため、情報の編集および登録は推奨しておりません。

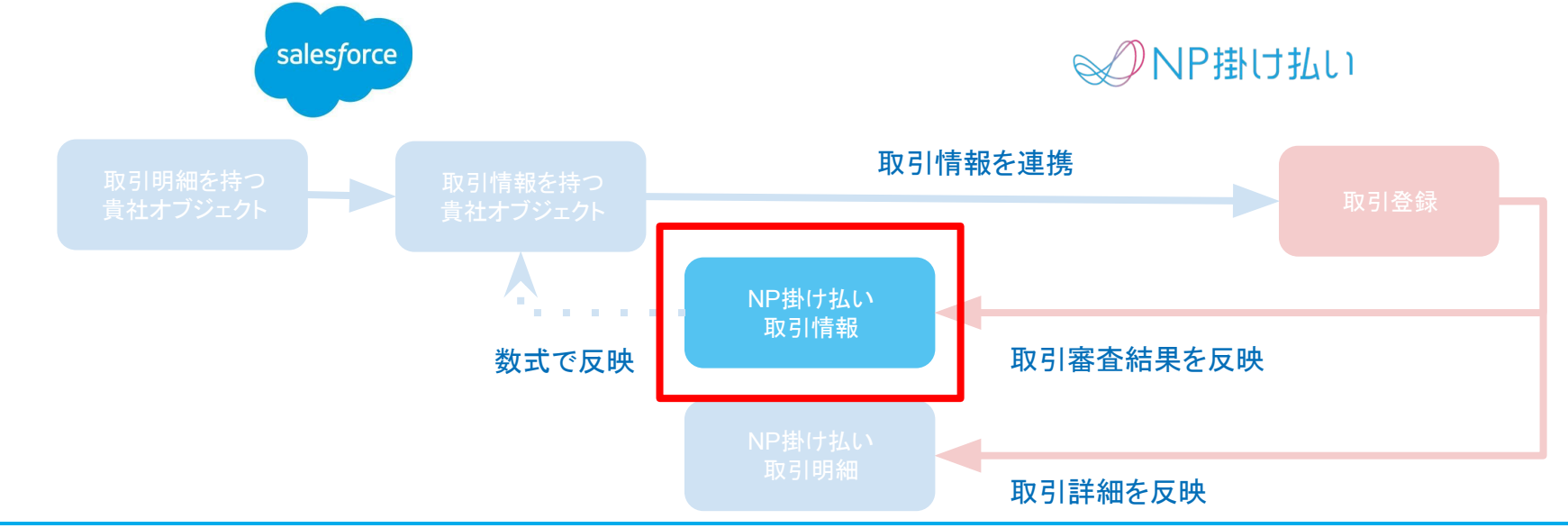

- ✓ NP掛け払い
- NP掛け払いAPIから返却される取引詳細は直接貴社のオブジェクトではなく、NP掛け払い取引明細オブジェクトに格納 されます。
  - NP掛け払いAPIではリクエストの情報のクレンジング (半角文字を全角文字へ変換等)を行なっているため、貴社 オブジェクトへ直接書き込まない形にしています。
- NP掛け払いAPIより返却される取引詳細が確認できます。

#### ※注意事項

当オブジェクトでカスタム項目を定義は行わないでください。NP掛け払いAPIの仕様上、取引詳細を反映するタイミングで項目 は削除されます。

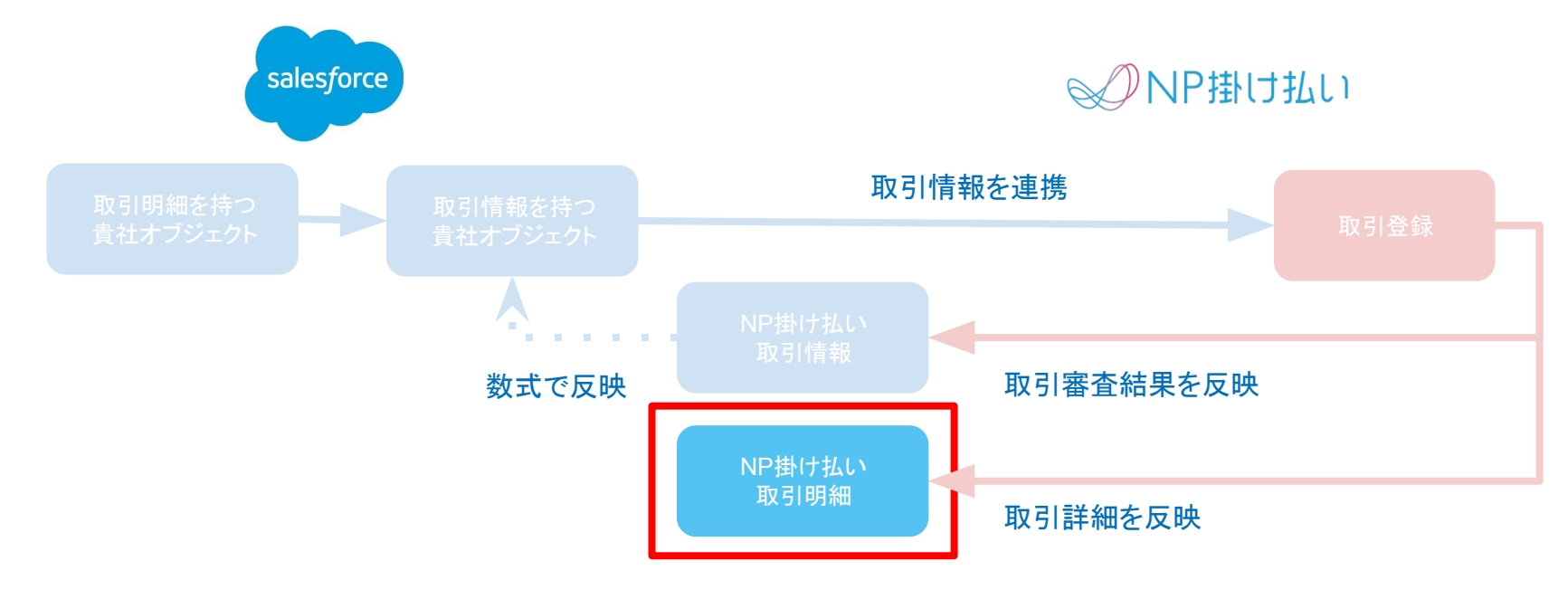

#### 制限·注意事項

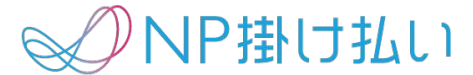

ご利用に当たって以下の制限事項がございます。必ず最初にご確認ください。

- 以下の2組の貴社オブジェクトが親子関係 (1:n)である必要があります。
  - 購入企業情報持つ貴社オブジェクトと取引情報持つ貴社オブジェクト
  - 取引情報持つ貴社オブジェクトと取引明細を持つ貴社オブジェクト

※該当するオブジェクトがない場合は新規で作成が必要です。

- 貴社オブジェクトで保有していない必須項目は新規で作成いただく必要があります。(数式の利用も可能です)
- 購入企業登録:購入企業登録一回につき 200件まで(SF画面の制約のため)
- 取引登録:取引登録一回につき100件まで(SFのリクエストとレスポンスの時間制約のため)
- 取引明細:取引登録一回につき2000件まで(SFのリクエストとレスポンスの時間制約のため)
- 画面上に設置頂くボタンの押下を通してのみ、購入企業登録、取引登録のアクションが可能です。
- NP掛け払いAPIのマニュアルを合わせてご確認ください。
- NP掛け払いAPI、Salesforce側の仕様変更等によって、今後仕様が変わる可能性があります。
- 本資料はSF管理者相当の方向けに記載されています。

## 利用可能な条件および費用

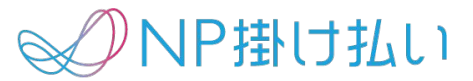

- 利用可能なSalesforceの条件
  - o Enterprise Edition以上
  - Salesforce Classic, Salesforce Lightning
- 対象
  - 月額サービスモデル
- 費用
  - 加盟店1アカウントあたり初期費用10万、月額5万(税抜)

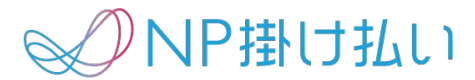

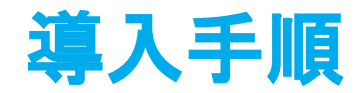

### インストール手順

NP掛け払い

- 1. システム管理者のプロファイルでAppExchageから「NP掛け払いforSalesforce」をダウンロー ドしてください。
- 2. 以下の画面が表示されるので「管理者のみのインストール」を選択し、インストールボタンを押 してください。

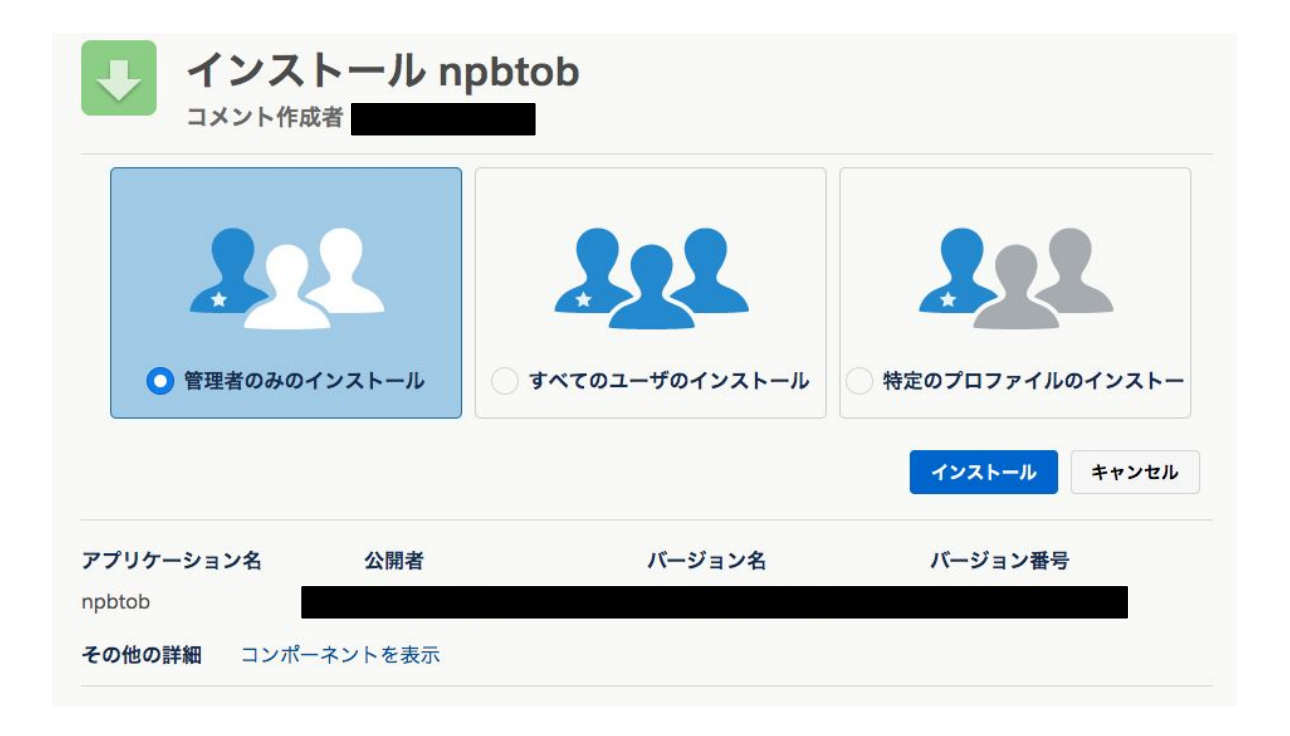

### インストール手順

- NP掛け払い
- 1. システム管理者のプロファイルでAppExchageから「NP掛け払いforSalesforce」をダウンロー ドしてください。
- 2. 以下の画面が表示されるので「すべてのユーザのインストール」を選択し、インストールボタン を押してください。

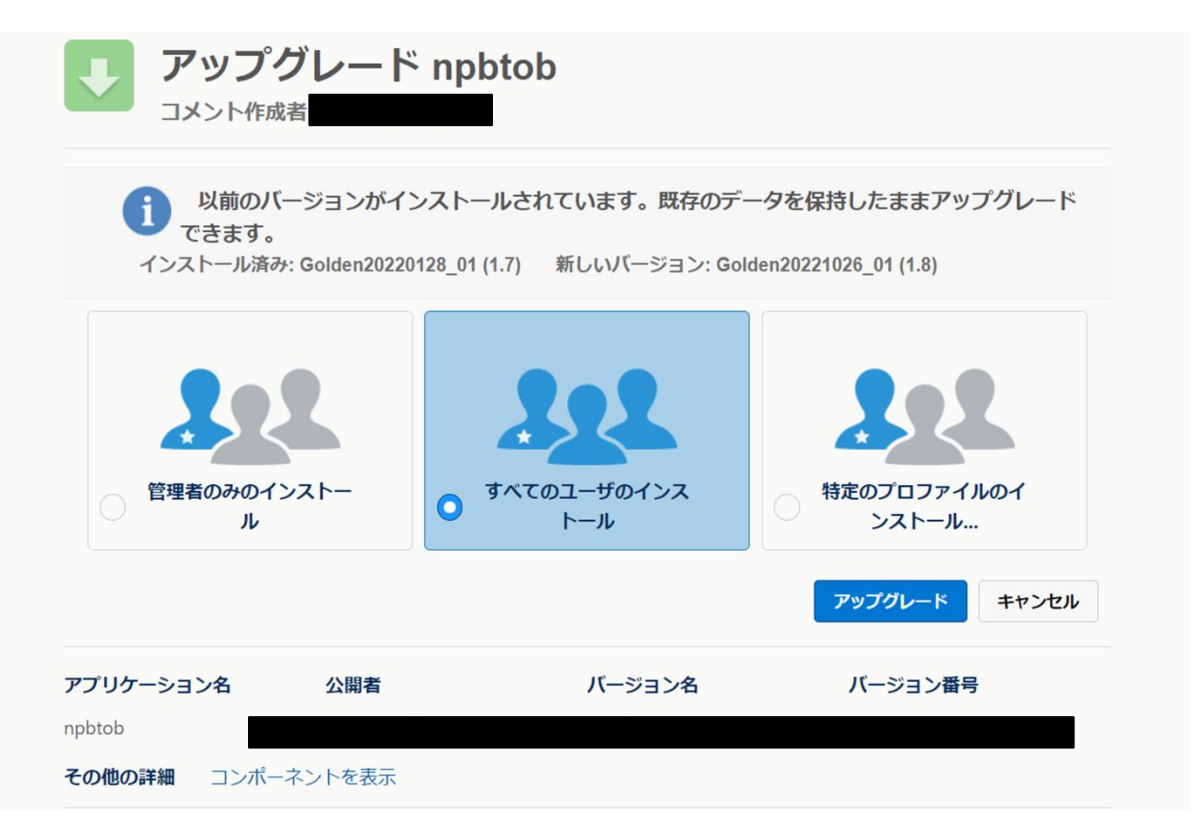

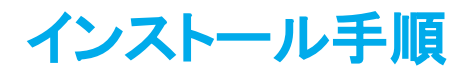

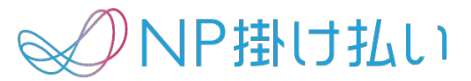

## 3. インストールが正常に完了するとインストールしたパッケージが表示されます。 赤枠のボタンから「NP掛け払い for Salesforce」が選択できるようになります。

| ご がた インストール済みパッケージ                                                                                                    |                       |                          |                 |                                              |                          |              |                      |         |                    |               |               |
|----------------------------------------------------------------------------------------------------|-----------------------|--------------------------|-----------------|----------------------------------------------|--------------------------|--------------|----------------------|---------|--------------------|---------------|---------------|
| インストール済みパッケージ                                                                                                    |                       |                          |                 |                                              |                          |              |                      |         |                    |               |               |
| AppExchange ペー                                                                                                    | ジでは、開発済みのアプ           | <sup>°</sup> リケーションやコンポー | -ネントを参照したり、トライア | フルをしたり、ダウンロードして、お客                           | 様の salesforce.com 環境に直接- | インストールしたりするこ | とができます。 <u>パッケージ</u> | のインストール | <u>の詳細はこちら</u> をご覧 | ください。         | DepExchange 🔨 |
| アプリケーションやコンポーネントは、パッケージでインストールされます。インストール直後は、すべてのカスタムアプリケーション、タブ、およびカスタムオブジェクトに「開発中」のマークが付いており、組織内のユーザは利用できません。このため、アプリケーションをテストおよびカスタマイズし<br>てからリリースできます。コンポーネントは、[リリース] をクリックして、他の設定機能を使用して個々にリリースしたり、グループ単位でリリースしたりできます。 |                       |                          |                 |                                              |                          |              |                      |         |                    |               |               |
| パッケージを削除す                                                                                                    | るには、 <b>[アンインスト</b> ー | ール] をクリックします。            | パッケージのライセンスを管理  | <sup>ッ。</sup><br>するには、 <b>[ライセンスの管理]</b> をクリ | ックします。                   |              |                      |         |                    |               |               |
| インストール済み                                                                                                    | みパッケージ                |                          |                 |                                              |                          |              |                      |         |                    |               |               |
| アクション                                                                                                    | パッケージ名                | 公開者                      | バージョン番号         | 名前空間プレフィックス                                  | インストール日                  | 制限           | アプリケーション             | タブ      | オブジェクト A           | AppExchange 準 | <b>峰備完了</b>   |
| アンインストール                                                                                                    | 📥 <u>npbtob</u>       |                          |                 |                                              |                          |              |                      |         |                    |               |               |
| アンインストールされたパッケージ                                                                                                    |                       |                          |                 |                                              |                          |              |                      |         |                    |               |               |
| アンインストール                                                                                                    | されたパッケージのデー           | タのアーカイブはありま              | きせん             |                                              |                          |              |                      |         |                    |               |               |

「NP掛け払い for Salesforce」では利用可能な機能が異なる3つの権限を用意しています。 担当業務によって適切な権限セットを割り当ててご利用ください。

| オブジェクト名称     | NP掛け払いfor<br>Salesforce管理者権限 | NP掛け払いfor<br>Salesforce利用権限 | NP掛け払いfor Salesforce<br>参照権限 |
|--------------|------------------------------|-----------------------------|------------------------------|
| NP掛け払い購入企業   | 参照/更新                        | 参照/更新                       | 参照                           |
| NP掛け払い取引情報   | 参照/更新                        | 参照/更新                       | 参照                           |
| NP掛け払い取引明細   | 参照/更新                        | 参照/更新                       | 参照                           |
| NP掛け払い税別合計金額 | 参照/更新                        | 参照/更新                       | 参照                           |
| NP掛け払い環境設定   | 参照/更新                        | 利用不可(非表示)                   | 利用不可(非表示)                    |
| NP掛け払い項目設定   | 参照/更新                        | 利用不可(非表示)                   | 利用不可(非表示)                    |
| NP掛け払いバッチ設定  | 参照/更新                        | 利用不可(非表示)                   | 利用不可(非表示)                    |
| NP掛け払いJob管理  | 参照/更新                        | 利用不可(非表示)                   | 利用不可(非表示)                    |
| NP掛け払い設定     | 利用可能                         | 利用不可(非表示)                   | 利用不可(非表示)                    |
| NP掛け払いリカバリー  | 利用可能                         | 利用不可(非表示)                   | 利用不可(非表示)                    |

## 権限セットの付与

1. 設定画面のユーザーの管理配下の権限セットボタンを選択し、付与したい権限セットを選択します。

| 7イック検索                                                                                   |                                                                                                    |                                                                                                    |                                                                                                    |                                                                                                    |
|------------------------------------------------------------------------------------------|----------------------------------------------------------------------------------------------------|----------------------------------------------------------------------------------------------------|----------------------------------------------------------------------------------------------------|----------------------------------------------------------------------------------------------------|
|                                                                                          | <b>上</b> 権限                                                                                                    | セット                                                                                                    |                                                                                                    |                                                                                                    |
| π—Д                                                                                      |                                                                                                    | -71                                                                                                    |                                                                                                    |                                                                                                    |
| ng Experience 移行アシスタント                                                                   |                                                                                                    |                                                                                                    | $    \approx V \approx \gamma \approx 1/(1)$                                                                                                    |                                                                                                    |
| ng 利用状況                                                                                  | 権限セット                                                                                                    | ۲-                                                                                                    |                                                                                                    | このページのヘ                                                                                                    |
| .8 1313 7470                                                                             |                                                                                                    |                                                                                                    |                                                                                                    |                                                                                                    |
|                                                                                          | このページでは、                                                                                                    | 権限セットの作成、表示、および管理ができ                                                                                                    | きます。                                                                                                    |                                                                                                    |
| т                                                                                        | さらに、Salesfor                                                                                                    | ceA モバイルアプリケーションを使用して                                                                                                    | ユーザに権限セットを割り当てることができます。 SalesforceA は App Store                                                                                                    | または Google Play からダウンロードしてください: iOS                                                                                                    |
| +                                                                                        | Android                                                                                                    |                                                                                                    |                                                                                                    |                                                                                                    |
|                                                                                          |                                                                                                    | 削除   新規ビューの作成                                                                                                    |                                                                                                    |                                                                                                    |
| 717771                                                                                   |                                                                                                    |                                                                                                    |                                                                                                    |                                                                                                    |
| フロファイル                                                                                   |                                                                                                    |                                                                                                    |                                                                                                    |                                                                                                    |
| フロファイル<br>ユーザ                                                                            | 「新規」<br>()                                                                                                    |                                                                                                    | A   B   C   D   E   F   G   H   1   J   K   L   M   N   O   P   Q   R   S   T   U   V   W                                                                                                    | X Y Z ア カ サ タ ナ ハ マ ヤ ラ ワ その他                                                                                                    |
| フロファイル<br>ユーザ<br>ユーザ管理設定                                                                 | 新規     ()       新規     ()       アクション                                                                                                    | 権限セットラペル ↑                                                                                                    | A   B   C   D   E   F   G   H   1   J   K   L   M   N   O   P   Q   R   S   T   U   V   W                                                                                                    | X   Y   Z   ア   カ   サ   タ   ナ   ハ   マ   ヤ   ラ   ワ   その他  <br>ライセンス                                                                                                    |
| フロファイル<br>ユーザ<br>ユーザ管理設定<br>ロール                                                          | <ul> <li>新規</li> <li>アクション</li> <li>コピー</li> </ul>                                                                                                    | 権限セットラベル ↑<br>Einstein Analytics Platform ユーザ                                                                                                    | A   B   C   D   E   F   G   H   I   J   K   L   M   N   O   P   Q   R   S   T   U   V   W<br>説明<br>Einstein Analytics アプリケーションおよびダッシュボードを…                                                                                                    | X   Y   Z   ア   カ   サ   タ   ナ   ハ   マ   ヤ   ラ   ワ   その他       ライセンス       Analytics Platform                                                                                                    |
| フロファイル<br>ユーザ<br>ユーザ管理設定<br>ロール<br>公開グループ                                                | 新規     ()       新規     ()       アクション     コピー       コピー     !       コピー     !                                                                                                    | 権限セットラベル ↑<br>Einstein Analytics Platform ユーザ<br>Einstein Analytics Platform 管理者                                                                                                    | A   B   C   D   E   F   G   H   I   J   K   L   M   N   O   P   Q   R   S   T   U   V   W<br>説明<br>Einstein Analytics アプリケーションおよびダッシュポードを…<br>Einstein Analytics アプリケーション、ダッシュポード、デー…                                                                                                    | X Y Z ア カ サ タ ナ ハ マ ヤ ラ ワ その他<br> <br>ライセンス<br>Analytics Platform<br>Analytics Platform                                                                                                    |
| フロファイル<br>ユーザ<br>ユーザ管理設定<br>ロール<br>公開グループ<br>魔閥セット                                       | 新規     ()       第規     ()       アクション     コピー       コピー     」       コピー     」                                                                                                    | 権限セットラベル ↑<br>Einstein Analytics Platform ユーザ<br>Einstein Analytics Platform 管理者<br>Einstein Analytics for Sales Cloud                                                                                                    | A B C D E F G H I J K L M N O P Q R S T U V W<br>説明<br>Einstein Analytics アプリケーションおよびダッシュボードを…<br>Einstein Analytics アプリケーション、ダッシュボード、デー…<br>Einstein Analytics for Sales Cloud の表示および管理                                                                                                    | X   Y   Z   ア カ   サ   タ   ナ   ハ   マ   ヤ   ラ   ワ   その他<br>ライセンス<br>Analytics Platform<br>Analytics Platform<br>Analytics Template Administration                                                              |
| フロファイル<br>ユーザ<br>ユーザ管理設定<br>ロール<br>公開グループ<br><u>権限セット</u>                                | 新規     ()       第規     ()       アクション     コピー       コピー     !       コピー     !       リドー     コピー       リドー     コピー                                                                                                    | 権限セットラベル ↑<br>Einstein Analytics Platform ユーザ<br>Einstein Analytics Platform 管理者<br>Einstein Analytics for Sales Cloud<br>NP掛け払いforSalesforce利用権限                                                                                                    | A B C D E F G H I J K L M N O P Q R S T U V W<br>説明<br>Einstein Analytics アプリケーションおよびダッシュボードを…<br>Einstein Analytics アプリケーション、ダッシュボード、デー…<br>Einstein Analytics for Sales Cloud の表示および管理<br>NP掛け払いforSalesforceを利用してシステム連携を行うため…                                                                                                    | X Y Z アカサタナハマヤラワその他       ライセンス       Analytics Platform       Analytics Template Administration                                                                                                    |
| フロファイル<br>ユーザ<br>ユーザ管理設定<br>ロール<br>公開グループ<br><u>権限セット</u><br>タ                           | 新規     ()       第規     ()       アクション     コピー       コピー     1       コピー     1       削除   コ・・・     1                                                                                                    | 権限セットラベル ↑<br>Einstein Analytics Platform ユーザ<br>Einstein Analytics Platform 管理者<br>Einstein Analytics for Sales Cloud<br>NP掛け払いforSalesforce利用権限<br>NP掛け払いforSalesforce参照権限                                                                             | A B C D E F G H I J K L M N O P Q R S T U V W<br>説明<br>Einstein Analytics アプリケーションおよびダッシュボードを…<br>Einstein Analytics アプリケーション、ダッシュボード、デー…<br>Einstein Analytics for Sales Cloud の表示および管理<br>NP掛け払いforSalesforceを利用してシステム連携を行うため…<br>NP掛け払いforSalesforceを利用してシステム連携したオブジ…                                                                                                    | X Y Z ア カ サ タ ナ ハ マ ヤ ラ ワ その他       ライセンス       Analytics Platform       Analytics Template Administration                                                                                                   |
| フロファイル<br>ユーザ<br>ユーザ管理設定<br>ロール<br>公開グループ<br><u>権限セット</u><br>タ<br>ル                      | 新規     ・     ・     ・     ・     ・     ・     ・     ・     ・     ・     ・     ・     ・     ・     ・     ・     ・     ・     ・     ・     ・     ・     ・     ・     ・     ・     ・     ・     ・     ・     ・     ・     ・     ・     ・     ・     ・     ・     ・     ・     ・     ・     ・     ・     ・     ・     ・     ・     ・     ・     ・     ・     ・     ・     ・     ・     ・     ・     ・     ・     ・     ・     ・     ・     ・     ・     ・     ・     ・     ・     ・     ・     ・     ・     ・     ・     ・     ・     ・     ・     ・     ・     ・     ・     ・     ・     ・     ・     ・     ・     ・     ・     ・     ・     ・     ・     ・     ・     ・     ・     ・     ・     ・     ・     ・     ・     ・     ・     ・     ・     ・     ・     ・     ・     ・     ・     ・     ・     ・     ・     ・     ・     ・     ・     ・     ・     ・     ・     ・     ・     ・     ・     ・     ・     < | 権限セットラベル ↑<br>Einstein Analytics Platform ユーザ<br>Einstein Analytics Platform 管理者<br>Einstein Analytics for Sales Cloud<br>NP掛け払いforSalesforce利用権限<br>NP掛け払いforSalesforce参照権限<br>NP掛け払いforSalesforce管理者権係                                                 | A B C D E F G H I J K L M N O P Q R S T U V W         説明         Einstein Analytics アプリケーションおよびダッシュボードを…         Einstein Analytics アプリケーション、ダッシュボード、デー…         Einstein Analytics for Sales Cloud の表示および管理         NP掛け払いforSalesforceを利用してシステム連携を行うため…         NP掛け払いforSalesforceを利用してシステム連携を行うため…         NP掛け払いforSalesforceの環境設定およびオブジェクトの管…                                                                                                    | X Y Z ア カ サ タ ナ ハ マ ヤ ラ ワ その他<br>ライセンス<br>Analytics Platform<br>Analytics Template Administration                                                                                                    |
| フロファイル<br>ユーザ<br>ユーザ管理設定<br>ロール<br>公開グループ<br><u>権限セット</u><br>タ<br>ル                      | 新規     ・     ・     ・     ・     ・     ・     ・     ・     ・     ・     ・     ・     ・     ・     ・     ・     ・     ・     ・     ・     ・     ・     ・     ・     ・     ・     ・     ・     ・     ・     ・     ・     ・     ・     ・     ・     ・     ・     ・     ・     ・     ・     ・     ・     ・     ・     ・     ・     ・     ・     ・     ・     ・     ・     ・     ・     ・     ・     ・     ・     ・     ・     ・     ・     ・     ・     ・     ・     ・     ・     ・     ・     ・     ・     ・     ・     ・     ・     ・     ・     ・     ・     ・     ・     ・     ・     ・     ・     ・     ・     ・     ・     ・     ・     ・     ・     ・     ・     ・     ・     ・     ・     ・     ・     ・     ・     ・     ・     ・     ・     ・     ・     ・     ・     ・     ・     ・     ・     ・     ・     ・     ・     ・     ・     ・     ・     ・     ・     ・     ・     ・     ・     ・     ・     ・ |                                                                                                    | A B C D E F G H I J K L M N O P Q R S T U V W         説明         Einstein Analytics アプリケーションおよびダッシュボードを…         Einstein Analytics アプリケーション、ダッシュボード、デー…         Einstein Analytics アプリケーション、ダッシュボード、デー…         Einstein Analytics F Clud の表示および管理         NP掛け払いforSalesforceを利用してシステム連携を行うため…         NP掛け払いforSalesforceの環境設定およびオブジェクトの管…         ユーザが Sales Cloud ユーザであることを示します。                                                                                                    | X Y Z ア カ サ タ ナ ハ マ ヤ ラ ワ その他<br>ライセンス<br>Analytics Platform<br>Analytics Platform<br>Analytics Template Administration<br>Sales User                                                                        |
| フロファイル<br>ユーザ<br>ユーザ管理設定<br>ロール<br>公開グループ<br><u>権限セット</u><br>タ<br>ル<br>トフォームツール          | 新規     ・     ・     ・     ・     ・     ・     ・     ・     ・     ・     ・     ・     ・     ・     ・     ・     ・     ・     ・     ・     ・     ・     ・     ・     ・     ・     ・     ・     ・     ・     ・     ・     ・     ・     ・     ・     ・     ・     ・     ・     ・     ・     ・     ・     ・     ・     ・     ・     ・     ・     ・     ・     ・     ・     ・     ・     ・     ・     ・     ・     ・     ・     ・     ・     ・     ・     ・     ・     ・     ・     ・     ・     ・     ・     ・     ・     ・     ・     ・     ・     ・     ・     ・     ・     ・     ・     ・     ・     ・     ・     ・     ・     ・     ・     ・     ・     ・     ・     ・     ・     ・     ・     ・     ・     ・     ・     ・     ・     ・     ・     ・     ・     ・     ・     ・     ・     ・     ・     ・     ・     ・     ・     ・     ・     ・     ・     ・     ・     ・     ・     ・     ・     ・     ・     ・ | 構限セットラベル ↑<br>Einstein Analytics Platform ユーザ<br>Einstein Analytics Platform 管理者<br>Einstein Analytics for Sales Cloud<br>NP掛け払いforSalesforce利用権限<br>NP掛け払いforSalesforce管理者権係<br>Sales Cloud ユーザ<br>Salesforce コンソールユーザ                                  | A B C D E F G H I J K L M N O P Q R S T U V W         説明         Einstein Analytics アプリケーションおよびダッシュボードを…         Einstein Analytics アプリケーション、ダッシュボード、デー…         Einstein Analytics アプリケーション、ダッシュボード、デー…         Einstein Analytics for Sales Cloud の表示および管理         NP掛け払いforSalesforceを利用してシステム連携を行うため…         NP掛け払いforSalesforceを利用してシステム連携したオブジ…         NP掛け払いforSalesforceの環境設定およびオブジェクトの管…         ユーザが Sales Cloud ユーザであることを示します。         Salesforce コンソールユーザを有効化                                                                                                    | X Y Z アカサタナハマヤラワその他         ライセンス         Analytics Platform         Analytics Template Administration         Sales User         Sales Console User                                                         |
| フロファイル<br>ユーザ<br>ユーザ管理設定<br>ロール<br>公開グループ<br>権限セット<br>タ<br>ル<br>トフォームツール<br>リケーション       | 新規     ・     ・     ・     ・     ・     ・     ・     ・     ・     ・     ・     ・     ・     ・     ・     ・     ・     ・     ・     ・     ・     ・     ・     ・     ・     ・     ・     ・     ・     ・     ・     ・     ・     ・     ・     ・     ・     ・     ・     ・     ・     ・     ・     ・     ・     ・     ・     ・     ・     ・     ・     ・     ・     ・     ・     ・     ・     ・     ・     ・     ・     ・     ・     ・     ・     ・     ・     ・     ・     ・     ・     ・     ・     ・     ・     ・     ・     ・     ・     ・     ・     ・     ・     ・     ・     ・     ・     ・     ・     ・     ・     ・     ・     ・     ・     ・     ・     ・     ・     ・     ・     ・     ・     ・     ・     ・     ・     ・     ・     ・     ・     ・     ・     ・     ・     ・     ・     ・     ・     ・     ・     ・     ・     ・     ・     ・     ・     ・     ・     ・     ・     ・     ・     ・     ・ | 権限セットラベル ↑<br>Einstein Analytics Platform ユーザ<br>Einstein Analytics Platform 管理者<br>Einstein Analytics for Sales Cloud<br>NP掛け払いforSalesforce利用権限<br>NP掛け払いforSalesforce管理者権限<br>Sales Cloud ユーザ<br>Salesforce コンソールユーザ<br>Service Cloud ユーザ             | A B C D E F G H I J K L M N O P Q R S T U V W<br>説明<br>Einstein Analytics アプリケーションおよびダッシュポードを…<br>Einstein Analytics アプリケーション、ダッシュポード、デー…<br>Einstein Analytics for Sales Cloud の表示および管理<br>NP掛け払いfor Salesforceを利用してシステム連携を行うため…<br>NP掛け払いfor Salesforceを利用してシステム連携したオブジ…<br>NP掛け払いfor Salesforceの環境設定およびオブジェクトの管…<br>ユーザが Sales Cloud ユーザであることを示します。<br>Salesforce コンソールユーザを有効化<br>ユーザが Service Cloud ユーザであることを示します。                                                                                                    | X Y Z アカサタナハマヤラワその他         ライセンス         Analytics Platform         Analytics Template Administration         Sales User         Sales Console User         Service User                                    |
| フロファイル<br>ユーザ<br>ユーザ管理設定<br>ロール<br>公開グループ<br>権限セット<br>タ<br>ル<br>トフォームツール<br>リケーション<br>設定 | 新規     ・       第規     ・       コピー     ・       コピー     ・       削除   コ・・・     ・       削除   コ・・・     ・       削除   コ・・・     ・       コピー     ・       コピー     ・       コピー     ・       コピー     ・       コピー     ・       コピー     ・       コピー     ・       コピー     ・       コピー     ・       コピー     ・       コピー     ・       コピー     ・       コピー     ・                                                                                                    | 権限セットラベル ↑<br>Einstein Analytics Platform ユーザ<br>Einstein Analytics Platform 管理者<br>Einstein Analytics for Sales Cloud<br>NP掛け払いforSalesforce利用権限<br>NP掛け払いforSalesforce管理者権限<br>Sales Cloud ユーザ<br>Salesforce コンソールユーザ<br>Service Cloud ユーザ<br>アンケート作成者 | A B C D E F G H I J K L M N O P Q R S T U V W         説明         Einstein Analytics アプリケーションおよびダッシュボードを…         Einstein Analytics アプリケーション、ダッシュボード、デー…         Einstein Analytics アプリケーション、ダッシュボード、デー…         Einstein Analytics for Sales Cloud の表示および管理         NP掛け払いforSalesforceを利用してシステム連携を行うため…         NP掛け払いforSalesforceを利用してシステム連携したオブジ…         NP掛け払いforSalesforceを利用してシステム連携したオブジ…         NP掛け払いforSalesforceを利用してシステム連携したオブジ…         NP掛け払いforSalesforceの環境設定およびオブジェクトの管…         ユーザが Sales Cloud ユーザであることを示します。         Salesforce コンソールユーザを有効化         ユーザが Service Cloud ユーザであることを示します。         ユーザはアンケートを作成、編集、削除できます。 | X Y Z ア カ サ タ ナ ハ マ ヤ ラ ワ その他<br>ライセンス<br>Analytics Platform<br>Analytics Platform<br>Analytics Template Administration<br>Sales User<br>Sales Console User<br>Service User<br>Survey Creator User - 1 Seats |

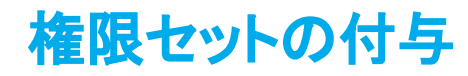

 NP掛け払い

2. 割り当ての管理ボタンを選択します。

| 設定<br>権限セット                                  |                                            |             |                                 |  |  |  |
|----------------------------------------------|--------------------------------------------|-------------|---------------------------------|--|--|--|
| <sup>権限セット</sup><br>NP掛け払いforSalesforce管理者権限 |                                            |             |                                 |  |  |  |
| ♀ 設定の検索 ★                                    | コピー プロパティを編集 割り当ての管理                       |             |                                 |  |  |  |
| 権限セット概要                                      |                                            |             |                                 |  |  |  |
| 説明                                           | NP掛け払いforSalesforceの環境設定およびオブジェクトの管理権<br>限 | API 参照名     | NPforSFAAdmin                   |  |  |  |
| ライセンス                                        |                                            | 名前空間プレフィックス |                                 |  |  |  |
| セッションの有効化が必要                                 | 0                                          | 作成者         | <u>SF管理者</u> , 2019/07/03 11:02 |  |  |  |
| 最終更新者                                        | <u>SF管理者</u> , 2019/08/05 11:48            | MUSLINA.    |                                 |  |  |  |

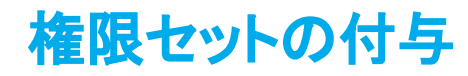

NP掛け払い

3. 割り当てを追加ボタンを選択します。

| 上<br>設定<br>ユーサ                      | f          |         |                                      |                                                                         |                   |           |           |          |     |
|-------------------------------------|------------|---------|--------------------------------------|-------------------------------------------------------------------------|-------------------|-----------|-----------|----------|-----|
| 割り当てられたユーザ<br>NP掛け払い<br>« 戻る: 権限セット | forSales   | force管理 | 者権限                                  |                                                                         |                   |           |           | このページのヘル | 7 🕗 |
|                                     |            |         | A   B   C   D   E   F<br>割り当てを追加 割り当 | G   H   I   J   K   L   M   N   O   P   Q   R   S   T   U   V  <br>てを削除 | w   x   Y   Z   7 | ア   カ   サ | タ ナ ハ マ ヤ | ラ ワ その他  | すべて |
| アクション                               | 氏名 ↑       | 別名      | ユーザ名                                 | 最終ログイン                                                                  | ロール               | 有効        | プロファイル    | マネージャ    |     |
| □   編集   ログイ                        | > <u>A</u> |         | The particular statements            |                                                                         |                   | 1         | システム管理者   |          |     |
| □   編集                              | 5          |         |                                      |                                                                         |                   | 1         | システム管理者   |          |     |
|                                     |            |         | 割り当てを追加割り当て                          | を削除                                                                     |                   |           |           |          |     |

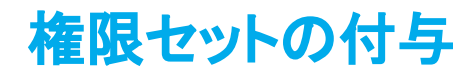

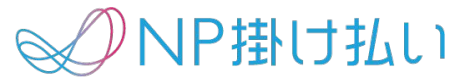

4. 権限を割り当てたいユーザを選択し、割り当てボタンを選択してください。

| <u>き</u> 設定<br>ユーキ                                                                         | f                       |         |                     |                       |                   |             |                                       |                    |
|--------------------------------------------------------------------------------------------|-------------------------|---------|---------------------|-----------------------|-------------------|-------------|---------------------------------------|--------------------|
| <sup>ューザの割り当て</sup><br>すべてのユ-                                                              | ーザ                      |         |                     |                       |                   |             |                                       | ะด๙ย่ดุง.เว 🥝      |
| ビュー: (すべての                                                                                 | 0ユーザ ♥) 編集   新技         | 見ビューの作成 | A B C D E F G H I J | K L M N O P Q R S T U | v   w   x   y   z | アカ          | サーターナーハーマーヤ                           | ラ ワ その他 <b>すべて</b> |
|                                                                                            |                         |         | 割り当て キャンセル          |                       |                   |             |                                       |                    |
| 🗌 アクション                                                                                    | 氏名 ↑                    | 別名      | ユーザ名                | 最終ログイン                | ロール               | 有効          | プロファイル                                | マネージャ              |
| □   編集   ログイ                                                                               | ν                       |         |                     |                       |                   | 1           | システム管理者                               | 4                  |
| -                                                                                          | 1000 Contraction (1990) |         |                     |                       |                   | 1           | テフト田連進フーザ                             |                    |
| □   編集                                                                                     |                         |         |                     |                       |                   | 1.1.1       | ノスト用係キューソ                             |                    |
|                                                                                            |                         |         |                     |                       |                   | √           | <u>システム管理者</u>                        |                    |
|                                                                                            |                         |         |                     |                       |                   | √<br>√      | <u>システム管理者</u><br><u>テスト用標準ユーザ</u>    |                    |
| <ul> <li>□   編集</li> <li>□   編集</li> <li>□   編集</li> <li>□   編集</li> <li>☑   編集</li> </ul> |                         |         |                     |                       |                   | √<br>√<br>√ | システム管理者       テスト用標準ユーザ       システム管理者 |                    |

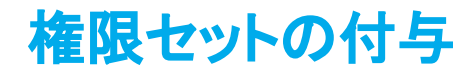

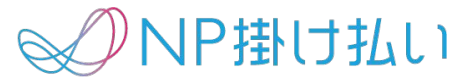

5. 正常に割り当てが完了すると以下の画面が表示されます。

| 上<br>設定<br>ユーザ                |                 |                                              |            |             |
|-------------------------------|-----------------|----------------------------------------------|------------|-------------|
| <sup>割り当ての概要</sup><br>NP掛け払いf | orSalesforce管理者 | <b>皆権限</b><br><sup>裁が1人のユーザに割り当てられました。</sup> |            | このページのヘルプ 🥑 |
|                               |                 | 完了                                           |            |             |
| 氏名                            | ユーザ名            |                                              | ユーザライセンス   | メッセージ       |
| 該当の氏名                         | 該当のユーザ名         |                                              | Salesforce | 成功          |
|                               |                 | 完了                                           |            |             |

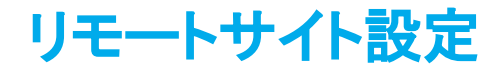

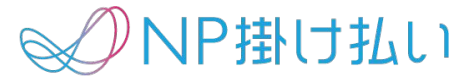

SalesforceからNPシステムへの接続を許可する設定を行います。

1. 設定画面、セキュリティ配下のリモートサイトの設定ボタンを選択してください。

| ~ <u>t</u> : | キュリティ                          |
|--------------|--------------------------------|
|              | CORS                           |
|              | CSP 信頼済みサイト                    |
|              | すべてのユーザのパスワードをリ<br>セット         |
| >            | イベントモニタリング                     |
|              | セッションの設定                       |
|              | セッション管理                        |
|              | ネットワークアクセス                     |
|              | パスワードポリシー                      |
|              | ファイルのアップロードおよびダ<br>ウンロードセキュリティ |
| >            | プラットフォームの暗号化                   |
| [            | リモートサイトの設定                     |
|              | ログインアクセスポリシー                   |
|              | 代理管理者                          |
|              | 共有設定                           |

### リモートサイト設定

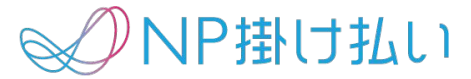

2. 新規リモートサイトを選択してください。

#### <sub>設定</sub> リモートサイトの設定 このページのヘルプ 🕜 すべてのリモートサイト 組織が Salesforce.com から呼び出すことのできる Web アドレス一覧です。別の Web アドレスを追加するには、[新規リモートサイト] をクリックします。 ビュー: すべてのリモートサイト 🗘 新規ビューの作成 A B C D E F G H I J K L M N O P Q R S T U V W X Y Z ア カ サ タ ナ ハ マ ヤ ラ ワ その他 すべて 新規リモートサイト 有効 作成者 アクション リモートサイト名 ↑ 名前空間プレフィックス リモートサイトの URL 作成日 最終更新者 最終更新日 編集|削除 編集|削除

### リモートサイト設定

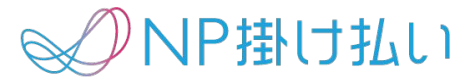

3. リモートサイト情報を記載のように設定します。

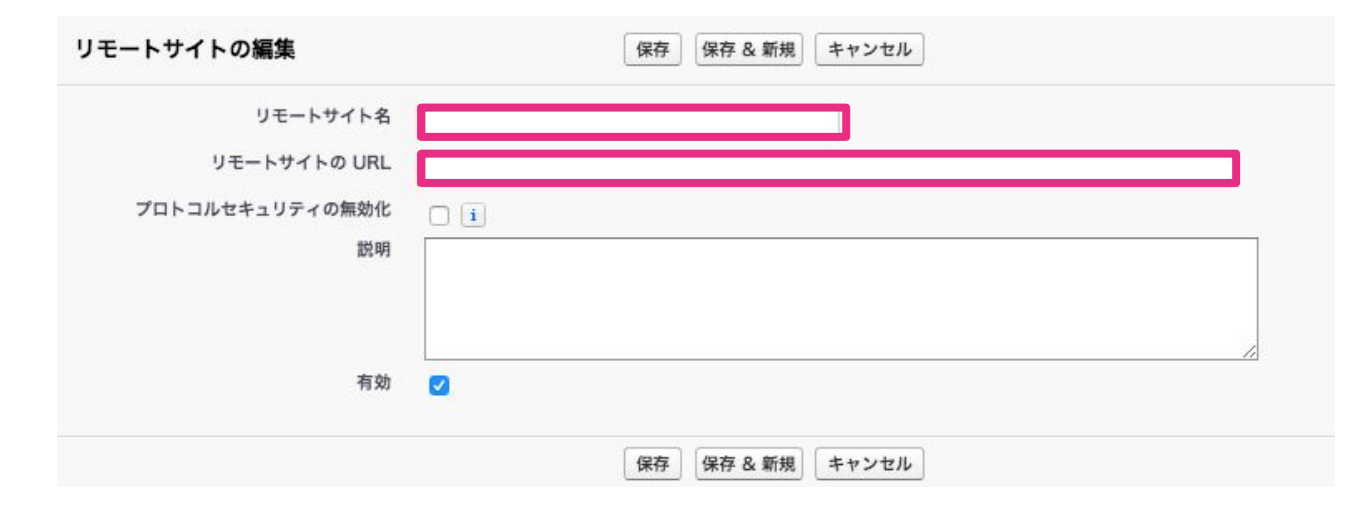

**リモートサイト名**:任意の名前

リモートサイトの URL:

テスト環境:https://ctbsa.np-payment-gateway.com 本番環境:https://bsa.np-payment-gateway.com **説明**:任意

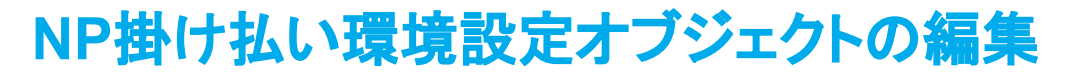

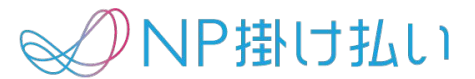

Salesforce側の情報をNP掛け払いAPIに送るための設定をします。

1. NP掛け払い環境設定タブの新規ボタンを選択してください。

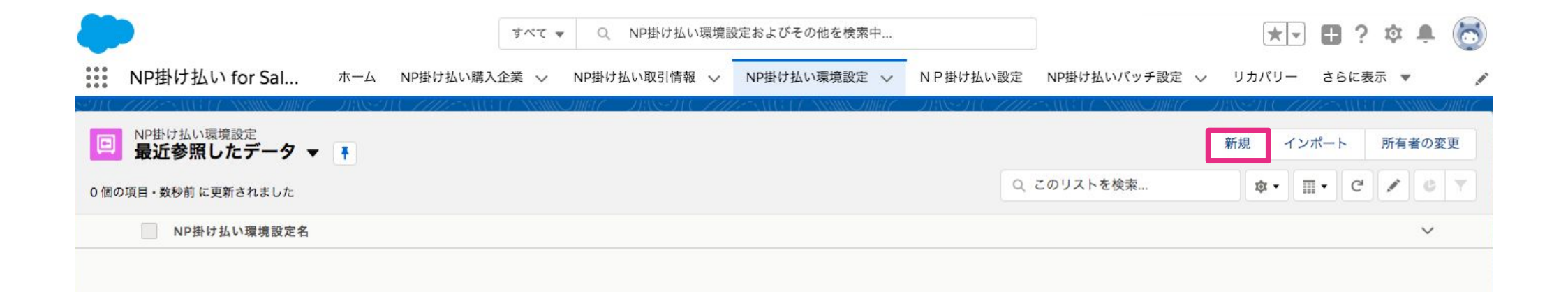

### NP掛け払い環境設定オブジェクトの編集

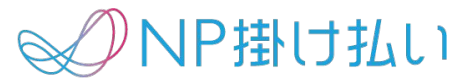

2. 必要項目入力後、保存ボタンを押してください。

|                            | 新規NP掛け払い環境設定 |
|----------------------------|--------------|
| rta                        |              |
| 1 <b>40</b><br>NP掛け払い環境設定名 | 所有者<br>SF管理者 |
| * 加盟店コード                   |              |
| 1                          |              |
| • SPI-K                    |              |
| * 端末ID                     |              |
| •サービスドメイン                  |              |
| *認証用ポート                    |              |
| 連携元購入企業オブジェクトAPI参照名        |              |
|                            |              |

【情報】 加盟店コード(ID):貴社の加盟店コード **SPコード**:別途ご連絡いたします 端末ID:別途ご連絡いたします サービスドメイン: テスト環境: ctbsa.np-payment-gateway.com 本番環境:bsa.np-payment-gateway.com 認証用ポート:443 連携元購入企業オブジェクト API参照名: 購入企業情報を持つ貴社オブジェクトのAPI参照名 を入力ください。(salesforce標準オブジェクトを使う場 合や直接入力を使う場合は空欄にしてください)

## 参照項目の作成

NP掛け払い

NP掛け払い購入企業・NP掛け払い取引情報と、それらに相当する貴社のオブジェクトとリレーション をもつために参照項目を作成します。

参照項目は、NP掛け払いAPIとの項目のマッピング、登録結果を貴社のオブジェクト上に数式で表示するために必要です。

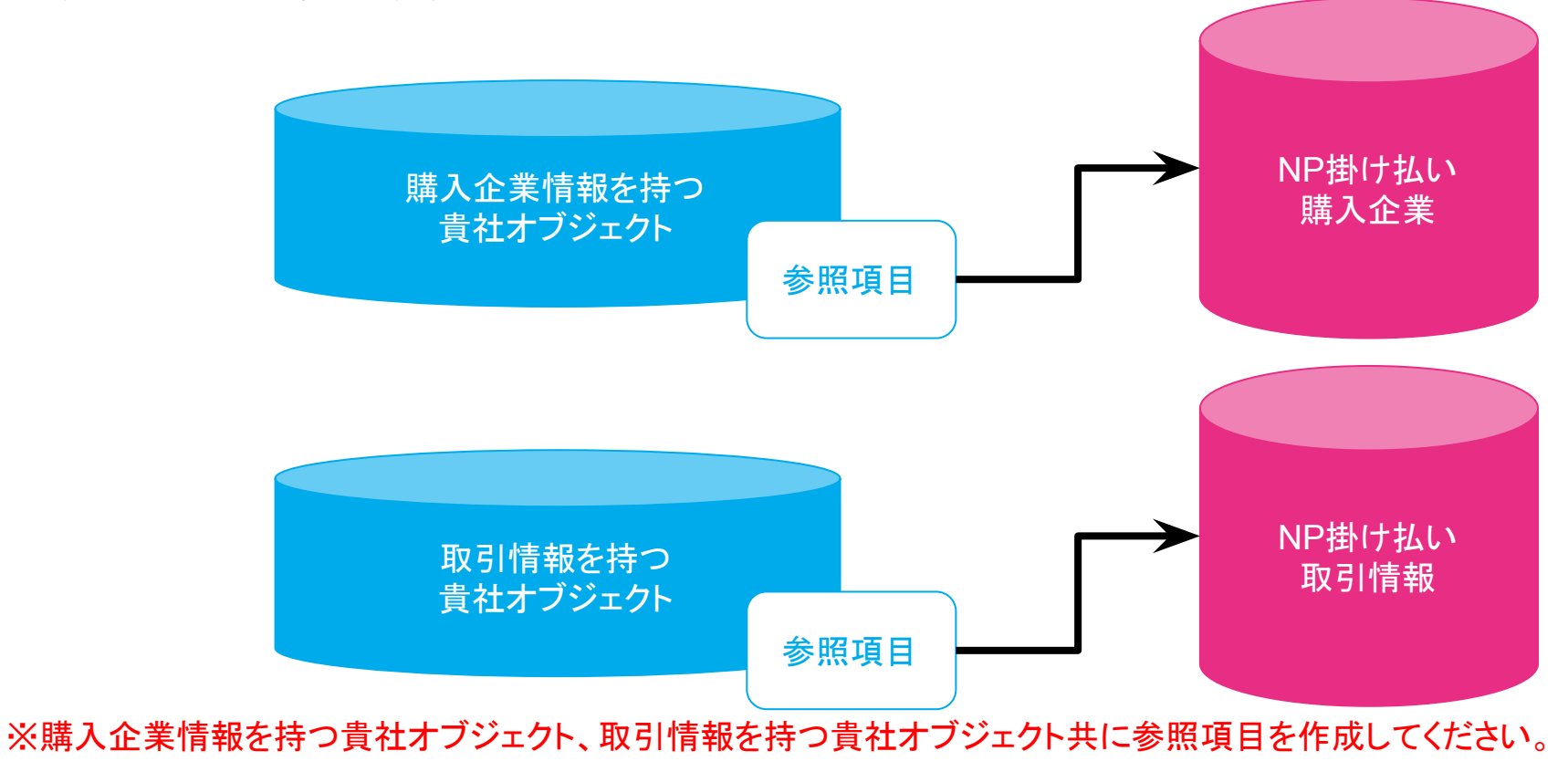

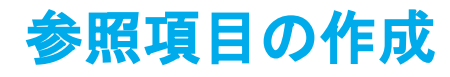

NP掛け払い

1. 設定画面から"オブジェクトマネージャ"を選択し、対象のカスタムオブジェクトを選択してください。

※ここではNP掛け払い購入企業に該当するB2B購入企業オブジェクトを選択しています。

|                        |                         |    | [          | Q クイック検索     | Schema Builder | 作成 🔻 |
|------------------------|-------------------------|----|------------|--------------|----------------|------|
| 表示ラベル 🔺                | API 参照名                 | 說明 | 最終更新       | リリース済み       | カスタム           |      |
| B2B取引情報                | B2B_Transactionc        |    | 2019/07/03 | $\checkmark$ | ~              | •    |
| B2B取引明細                | B2B_Detailc             |    | 2019/07/03 | ~            | ~              | •    |
| B2B購入企業                | B2B_BuyersInfoc         |    | 2019/07/03 | ~            | ~              |      |
| D&B 企業                 | DandBCompany            |    |            |              |                |      |
| NP掛け払いJob管理            | JobManagementc          |    | 2019/08/30 | ~            | ~              |      |
| NP掛け払いバッチ設定            | BatchSettingc           |    | 2019/08/30 | ~            | ~              |      |
| NP掛け払い取引情報             | TransactionInfoc        |    | 2019/08/30 | $\checkmark$ | ~              | •    |
| NP掛け払い取引明細             | TransactionDetailc      |    | 2019/08/30 | $\checkmark$ | ~              | •    |
| NP掛け払い環境設定             | EnvironmentalSettingc   |    | 2019/08/30 | ~            | ~              | •    |
| NP掛け払い購入企業             | BuyersInfoc             |    | 2019/08/30 | ~            | ~              |      |
| NP掛け払い項目設定             | ItemMappingSettingc     |    | 2019/08/30 | ~            | ~              | •    |
| Test_TransactionDetail | Test_TransactionDetailc |    | 2019/08/30 | ~            | ~              | •    |
| TestBuyersInfo         | TestBuyersInfoc         |    | 2019/08/30 | ~            | ~              |      |
| TestTransactionInfo    | TestTransactionInfoc    |    | 2019/08/30 | ~            | ~              |      |
| ТоDо                   | Task                    |    |            |              |                |      |

## 参照項目の作成

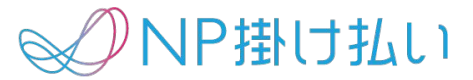

2.「項目とリレーション」を選択し、「新規」を選択します。

| 設定>オブジェクトマネージ・<br>B2B購入企業           |                                         |                                 |                  |      |          |           |
|-------------------------------------|-----------------------------------------|---------------------------------|------------------|------|----------|-----------|
| 詳細                                  | <b>項目とリレーション</b><br>24 件の項目 (項目の表示ラベル順) |                                 | Q クイック検3         | 索新規  | 項目の連動関係  | 項目履歴管理の設定 |
| 項目とリレーション                           | 項目の表示ラベル                                | ▲ 項目名                           | データ型             | 制御項目 | インデックス付き |           |
| ページレイアウト                            | B2B購入企業ID                               | Name                            | 自動採番             |      | ~        |           |
| Lightning レコートペーシ<br>ボタン、リンク、およびアクシ | FAX番号                                   | FaxNoc                          | 電話               |      |          |           |
| ョン<br>コンパクトレイアウト                    | NP掛け払い購入企業オブジェクト                        | BuyerInfo_refc                  | 参照関係(NP掛け払い購入企業) |      | ~        | •         |
| 項目セット                               | メールアドレス                                 | MailAddressc                    | メール              |      |          |           |
| オブジェクト制限                            | 上限金額                                    | AmountLimitc                    | 数式 (数值)          |      |          |           |
| レコードタイプ 条件                          | 上限金額審査要求                                | AuthoriResultTypec              | 選択リスト            |      |          |           |
| 検索レイアウト                             | 住所                                      | Addressc                        | テキスト(50)         |      |          | •         |
| トリガ                                 | 作成者                                     | CreatedById                     | 参照関係(ユーザ)        |      |          |           |
| 入力規則                                | 取引登録可否ステータス                             | TransactionRegistration_Statusc | 数式 (テキスト)        |      |          | •         |
|                                     | 口座振替申込                                  | DirectDebitRequestc             | 選択リスト            |      |          | •         |
|                                     | 所有者                                     | OwnerId                         | 参照関係(ユーザ,グループ)   |      | ~        |           |
|                                     | 担当者名                                    | CustomerNamec                   | テキスト(15)         |      |          | •         |
|                                     | 支払期限(日)                                 | PaymentLimit_Datec              | テキスト(2)          |      |          | •         |
|                                     | 支払期限(月)                                 | PaymentLimit_Monthc             | テキスト(2)          |      |          | •         |

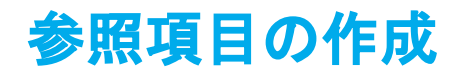

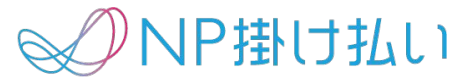

#### 3. データ型の選択画面で「参照関係」を選択します。

#### B2B購入企業 カスタム項目の新規作成

| ステップ 1. データ型の選択                                            |                                                                                                    |
|------------------------------------------------------------|----------------------------------------------------------------------------------------------------|
|                                                            |                                                                                                    |
| まず、作成するカスタム項目のデータ型を指定します。                                  |                                                                                                    |
| デーク刊                                                       |                                                                                                    |
| ○ (指定なし)                                                   | 以下のいずれかのデータ型を選択してください。                                                                                                    |
| <ul> <li>自動採番</li> <li>● 数式</li> <li>● 積み上げ集計 i</li> </ul> | あなたが定義した表示形式を使用するシステム生成の連番。この番号は、新しいレコードが追加されるごとに自動的に増えます。<br>あなたが定義した数式から値を抽出する参照のみの項目。この数式項目は、いずれかのソース項目が変更されたときに更新されます。<br>関連リストに表示されるレコードにある項目の合計値、最小値、最大値、あるいはレコードの件数を表示する参照のみ項目です。                                                                                         |
| <ul> <li>→ 外部参照関係</li> <li>● 参照関係</li> </ul>               | データが Salesforce 組織の外部に保存されている外部オブジェクトにこのオブジェクトをリンクするリレーションを作成します。<br>このオブジェクトと別のオブジェクトをリンクするリレーションを作成します。この項目によって、ユーザはルックアップアイコンをクリックして表示されるポップア<br>ます。リストには指定したオブジェクトのレコードが表示されます。                                                                                              |
| ○主従関係                                                      | 以下の場合、このオブジェクト(子、つまり「従」)と別のオブジェクト(親、つまり「主」)間で特別な主従関係を作成します。<br>• この項目をすべての従レコードで必須項目とする。<br>• 従レコードの所有権と共有を、主レコードによって決定する。<br>• 主レコードを削除すると、すべての従レコードも削除する。<br>• 主レコードに積み上げ集計項目を作成して、従レコードを集計する。<br>この項目によって、ユーザはルックアップアイコンをクリックして表示されるポップアップリストからレコードを選択できます。リストには主オブジェクトのレコード# |

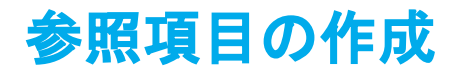

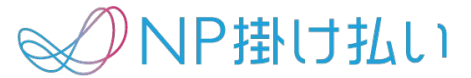

4. 関連先でリレーションを作成したオブジェクトを選択します。

| <sup>B2B購入企業</sup><br>新規リレーション            |
|-------------------------------------------|
| ステップ 2. 関連オブジェクトの選択                       |
|                                           |
| このオブジェクトが関連する他のオブジェクトを選択してください。           |
| 関連先 ● ● ● ● ● ● ● ● ● ● ● ● ● ● ● ● ● ● ● |
|                                           |

購入企業情報を持つ貴社オブジェクトの参照項目を設定する場合 :NP掛け払い購入企業

取引情報を持つ貴社オブジェクトの参照項目を設定する場合 :NP掛け払い取引情報

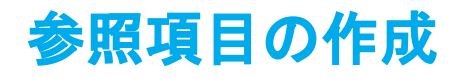

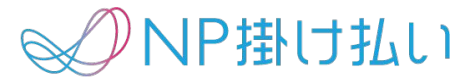

5. 新規リレーションで参照項目の登録を行います。

#### <sup>B2B購入企業</sup> 新規リレーション

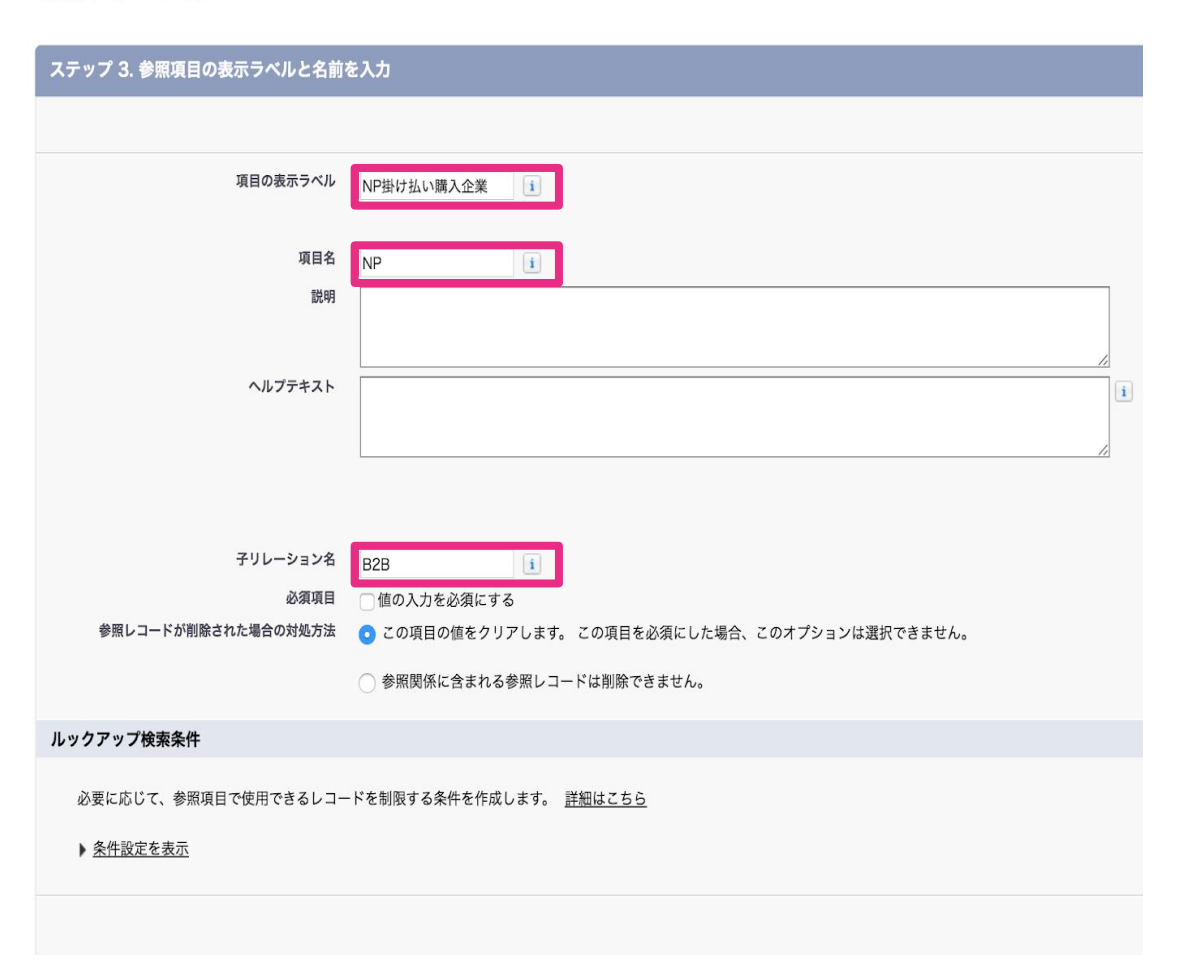

**項目の表示ラベル**:任意 **項目名**:任意 **子リレーション名**:任意

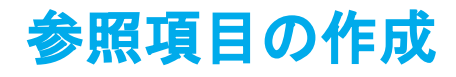

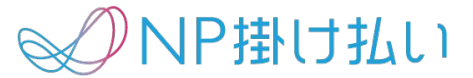

6. ステップ4~6を設定後、保存ボタンを押してください。

※購入企業情報を持つ貴社オブジェクトだけでなく、取引情報を持つ貴社オブジェクトにも参照項目を作成してください。

| <sup>B2B購入企業</sup><br>新規リレーション                                                                    | このページのヘルプ 🥑         |
|---------------------------------------------------------------------------------------------------|---------------------|
| ステップ 6. カスタム関連リストの追加                                                                              | ステップ 6/6            |
|                                                                                                   | 前へ 保存 & 新規 保存 キャンセル |
| 項目の表示ラベル NP掛け払い購入企業                                                                               |                     |
| データ型 参照関係                                                                                         |                     |
| 項目名 NP                                                                                            |                     |
| 説明                                                                                                |                     |
| 参照先と関連付けられているすべてのレイアウトにある関連リストのタイトルを指定します。                                                        |                     |
| 関連リストの表示ラベル B2B購入企業 (NP掛け:                                                                        |                     |
| この項目を表示するページレイアウトを選択してください。この項目は、指定したページレイアウトの、最初の2列のセクションの最後に追加されます。レイアウトを選択しないと、ページに項目が表示されません。 |                     |
| この項目を表示する位置を変更するには、ページレイアウトをカスタマイズする必要があります。                                                      |                     |
| 関連リストの追加 ページレイアウト名                                                                                |                     |
| BuyersInfoLayout                                                                                  |                     |
| ☑ 関連リストを、ユーザの既存のカスタマイズ設定に追加する                                                                     |                     |
|                                                                                                   | 前へ 保存 & 新規 保存 キャンセル |

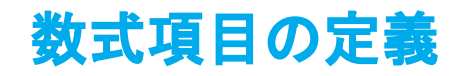

NP掛け払い

数式項目を設定する事で、NP掛け払いAPIが返却する項目を貴社のオブジェクトに表示する設定が

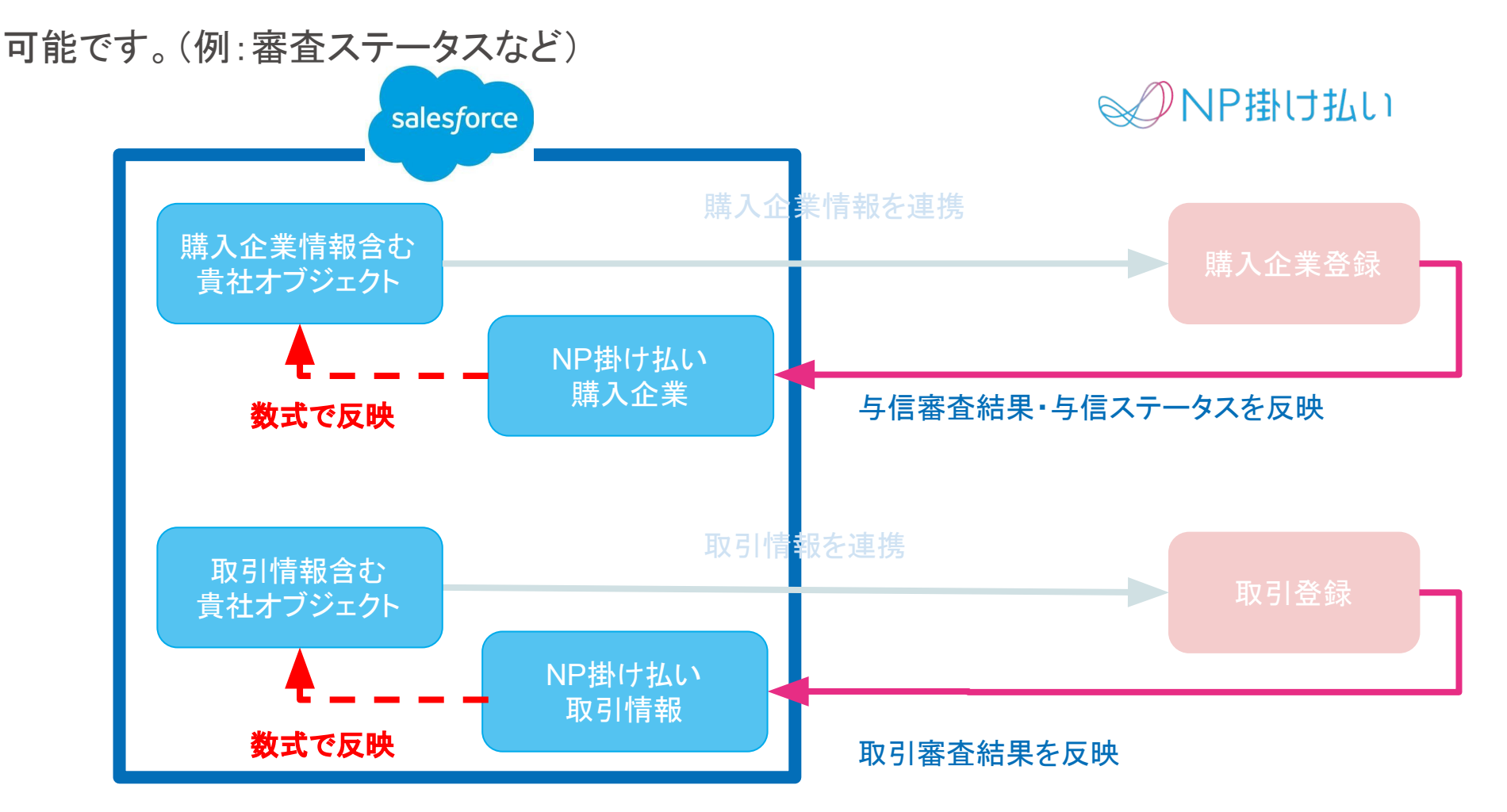
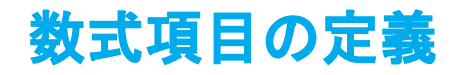

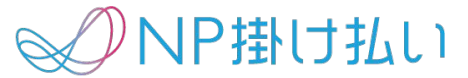

1. 参照項目の作成の手順1~3と同様に、新規カスタム項目を設定します。

ステップ1のデータ型の選択画面で数式を選択します。

| <sup>B2B購入企業</sup><br>カスタム項目の新規作成 |                                                                                                    |
|-----------------------------------|----------------------------------------------------------------------------------------------------|
| ステップ 1. データ型の選択                   |                                                                                                    |
|                                   |                                                                                                    |
| まず、作成するカスタム項目のデータ型を指定します。         |                                                                                                    |
| データ型                              |                                                                                                    |
| (指定なし)                            | 以下のいずれかのデータ型を選択してください。                                                                                                    |
| ○自動採番                             | あなたが定義した表示形式を使用するシステム生成の連番。この番号は、新しいレコードが追加されるごとに自動的に増えます。                                                                                                    |
| ⊙数式                               | あなたが定義した数式から値を抽出する参照のみの項目。この数式項目は、いずれかのソース項目が変更されたときに更新されます。                                                                                                    |
| ① 積み上げ集計 1                        | 関連リストに表示されるレコードにある項目の合計値、最小値、最大値、あるいはレコードの件数を表示する参照のみ項目です。                                                                                                    |
| ○外部参照関係                           | データが Salesforce 組織の外部に保存されている外部オブジェクトにこのオブジェクトをリンクするリレーションを作成します。                                                                                                    |
| ◇参照関係                             | このオプジェクトと別のオプジェクトをリンクするリレーションを作成します。この項目によって、ユーザはルックアップアイコンをクリックして<br>ます。リストには指定したオプジェクトのレコードが表示されます。                                                                                                    |
| ○主従関係                             | 以下の場合、このオブジェクト (子、つまり「従」)と別のオブジェクト (親、つまり「主」) 間で特別な主従関係を作成します。<br>• この項目をすべての従レコードで必須項目とする。<br>• 従レコードの所有権と共有を、主レコードによって決定する。<br>• 主レコードを削除すると、すべての従レコードも削除する。<br>• 主レコードに積み上げ集計項目を作成して、従レコードを集計する。<br>この項目によって、ユーザはルックアップアイコンをクリックして表示されるポップアップリストからレコードを選択できます。リストには主オプ |

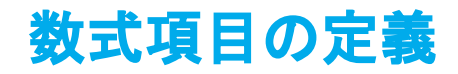

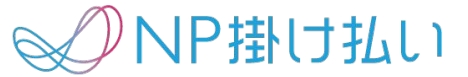

#### 2. 貴社オブジェクトに表示したい項目の表示ラベル・項目名・戻り値のデータ型を設定します。

| テップ 2. 出力型の選択              |                                                                                    |     |                    |
|----------------------------|------------------------------------------------------------------------------------|-----|--------------------|
|                            |                                                                                    |     | 項目の表示ラベル:任意の名前     |
| 項目の表示ラベル                   |                                                                                    | 項目名 | <b>項目名</b> : 任意の名前 |
| 数式の戻り値のデータ型                |                                                                                    |     |                    |
| <ul><li>● (指定なし)</li></ul> | 以下のいずれかのデータ型を選択してください。                                                             |     | 数式の戻り値のデータ型:       |
| ◎ チェックボックス                 | Boolean 値を計算します<br>例:「TODAY() > CloseDate                                          |     |                    |
| ◎ 通貨                       | ドルまたはその他の通貨で金額を入力でき、自動的に通貨形式の金額にします。<br>例: [租利益 = Amount - Cost_c]                 |     | 貢在オノンェクトに表示したい項E   |
| ◎ 日付                       | 他の日付に日付を加えたり引いたりして、日付を計算します。<br>例: リマインダー送信日 = CloseDate - 7                       |     | のデータ型              |
| ◎ 日付/時間                    | 他の時刻に時刻を加えたり引いたりして、時刻を計算します。<br>例: [次回 = () + 1]                                   |     |                    |
| ○ 数値                       | 数値を計算します。<br>例: [ 華氏 = 1.8 * Celsius_c + 32]                                       |     |                    |
| ◎ パーセント                    | 割合を計算し、パーセント記号をその数値に自動的に追加します。<br>例: [割引 = (Amount - Discounted_Amount_c) / Amount |     |                    |
| ◎ テキスト                     | 他のテキスト項目を連結するなどして、テキスト文字列を作成します。<br>例: [氏名 = LastName & ", " & FirstName]          |     |                    |
| ○ 時間                       | たとえば、他の時刻に時間数を加えて時刻を計算します。<br>例に次回 – TIMEVALUE(NOMON) – 1                          |     |                    |

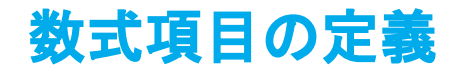

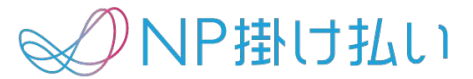

3. 項目の挿入ボタンを押下し、該当する項目を選択・挿入してください。

| ステップ 3. 数式の入力                                     |              |                          |                         |                                                                  |
|---------------------------------------------------|--------------|--------------------------|-------------------------|------------------------------------------------------------------|
|                                                   |              |                          |                         |                                                                  |
|                                                   |              |                          |                         |                                                                  |
| 数式を入力し、[構文を確認] をクリックして、エラーがないかを確                  | 認します。[7      | 高度な数式] サブタブを             | クリックして、追加項              | 目、演算子、および関数を使用してください。                                            |
| 例: [氏名 = LastName & ", " & FirstName <u>その他の例</u> |              |                          |                         |                                                                  |
| 簡単な数式高度な数式                                        | 項目の挿入        | •                        |                         | ×                                                                |
| 項目の挿入                                             | 150×19401    |                          | ++ +== *** *** *        | 「「「」」ない、「「「」」、「」」、「」、「」、「」、「」、「」、「」、「」、「」、「」、「」                  |
| 審査ステータス (テキスト) =                                  | 項目を選択し<br>す。 | ・(、[挿入] をクリックし           | より。衣示フヘルの使ろ             | に > か拘く場合は、利用できる参照元の項目がめることを示しま                                  |
|                                                   | 入企業>         | B2B購入企業ID                | 口应名義                    |                                                                  |
|                                                   | cirction >   | FAX番号                    | 購入企業ID                  | 選択した項目:                                                          |
|                                                   | e >          | NP掛け払い購入企業 >             | 購入企業審査ステータス<br>購入企業審査結果 | NP_buyerr.npbtobbetaBuyerAuthori_Statusc                         |
|                                                   | :m ><br>>    | カスタムオブジェクト ID<br>メールアドレス | 購入企業名<br>債権保障ステータス      | 種別: テキスト<br>API 参照名: NP_buyer_r.npbtobbeta_BuyerAuthori_Status_c |
|                                                   | Role >       | 口座振替申込                   | 債権保障期限日                 | 挿入                                                               |
|                                                   |              | 購入企業名                    | 最終更新者 ><br>最終更新者 ID     |                                                                  |
|                                                   | -            |                          |                         |                                                                  |
|                                                   |              |                          |                         |                                                                  |
|                                                   |              |                          |                         | 閉じる                                                              |

※Appendixの項目リストをご参照下さい

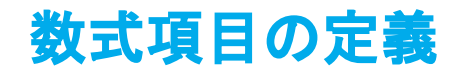

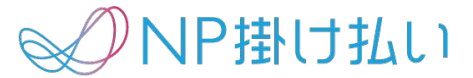

## 4. ステップ4、5を設定し、保存してください。

| <sup>B2B購入企業</sup><br>カスタム項目の新規作成 |                                                                                | このページのヘルプ 😗                  |
|-----------------------------------|--------------------------------------------------------------------------------|------------------------------|
| ステップ 5. ページレイアウトへの追加              |                                                                                | ステップ 5/5                     |
|                                   |                                                                                | 前へ 保存 & 新規 保存 キャンセル          |
| 項目の表示ラベル                          | 審査ステータス                                                                        |                              |
| データ型                              | 数式                                                                             |                              |
| 項目名                               | Field1                                                                         |                              |
| 説明                                |                                                                                |                              |
| この項目を表示するページレイアウトを選択し             | てください。この項目は、指定したページレイアウトの、最初の 2 列のセクションの最後に追加されます。レイアウトを選択しないと、ページに項目が表示されません。 |                              |
| この項目を表示する位置を変更するには、ペー             | ジレイアウトをカスタマイズする必要があります。                                                        |                              |
| ✓ 項目の追加 ページレイアウト名                 |                                                                                |                              |
| ✓ B2B購入企業レイアウト                    |                                                                                |                              |
| さらにカスタム項目を作成する場合は [保存 &           | 新規] を、作成しない場合は [保存] をクリックしてください。                                               |                              |
|                                   |                                                                                | 前へ<br>保存 & 新規<br>保存<br>キャンセル |

NP掛け払い

- 貴社オブジェクトの情報をNP掛け払いAPIに連携するためのボタンを作成します。
- 「NP掛け払い for Salesforce」に用意されているVisualforceファイルから、Visualforce Markup部分をコピーし、一部を書き換える事で貴社のオブジェクトに対して利用できる新規ボ タンを作成頂きます。
- 本マニュアルでは購入企業アクションを例に解説しますが、実際には次のページに記載のある 9個のVisualforceファイルを元に全てのボタンを作成してください。

## 以下のVisualforceファイルを元に9個のボタン(or部品)を作成ください。

| No. | Visualforceファイル | 変更前standardController | 変更後standardController       | ボタン(or部品)                                    | レイアウト場所 |
|-----|-----------------|-----------------------|-----------------------------|----------------------------------------------|---------|
| 1   | 連携元購入企業アクション    | TestBuyersInfoc       | 購入企業情報含む貴社オブジェクトの<br>API参照名 | 購入企業取得・購入企業登録・購入<br>企業変更の3つのボタンを纏めた部品        | 詳細画面    |
| 2   | 連携元購入企業登録       | TestBuyersInfoc       | 購入企業情報含む貴社オブジェクトの<br>API参照名 | 購入企業登録                                       | 一覧画面    |
| 3   | 連携元購入企業変更       | TestBuyersInfoc       | 購入企業情報含む貴社オブジェクトの<br>API参照名 | 購入企業変更                                       | 一覧画面    |
| 4   | 連携元購入企業取得       | TestBuyersInfoc       | 購入企業情報含む貴社オブジェクトの<br>API参照名 | 購入企業取得                                       | 一覧画面    |
| 5   | 連携元取引アクション      | TestTransactionInfoc  | 取引情報含む貴社オブジェクトの API<br>参照名  | 取引登録・取引更新・<br>取引キャンセル・取引取得の 4つのボ<br>タンを纏めた部品 | 詳細画面    |
| 6   | 連携元取引登録         | TestTransactionInfoc  | 取引情報含む貴社オブジェクトの API<br>参照名  | 取引登録                                         | 一覧画面    |
| 7   | 連携元取引更新         | TestTransactionInfoc  | 取引情報含む貴社オブジェクトの API<br>参照名  | 取引更新                                         | 一覧画面    |
| 8   | 連携元取引キャンセル      | TestTransactionInfoc  | 取引情報含む貴社オブジェクトの API<br>参照名  | 取引キャンセル                                      | 一覧画面    |
| 9   | 連携元取引取得         | TestTransactionInfoc  | 取引情報含む貴社オブジェクトの API<br>参照名  | 取引取得                                         | 一覧画面    |

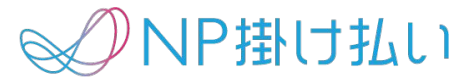

#### 1. Visualforceページを開きます。

#### Visualforce ページ

Visualforce ページで、好みのユーザエクスペリエンスのアプリケーションを作成したり、ユーザの生産性を最適化できるよう既存アプリケーションを拡

ビュー: すべて 🗘 新規ビューの作成

|            |                        |                                  | 開発者コンソール新規  |           |
|------------|------------------------|----------------------------------|-------------|-----------|
| アクション      | 表示ラベル                  | 名前                               | 名前空間プレフィックス | API バージョン |
| セキュリティ   🗹 | 📥 NP掛け払い購入企業アクション      | BuyersInfoAction                 | npbtobbeta  | 45.0      |
| セキュリティ   🗗 | 📥 <u>NP掛け払い購入企業取得</u>  | BuyersInfoFindList               | npbtobbeta  | 45.0      |
| セキュリティ   🗗 | 📥 <u>NP掛け払い購入企業登録</u>  | BuyersInfoRegistList             | npbtobbeta  | 45.0      |
| セキュリティ   🗗 | 📥 <u>NP掛け払い購入企業変更</u>  | <b>BuyersInfoUpdateList</b>      | npbtobbeta  | 45.0      |
| セキュリティ   🛃 | 📥 連携元購入企業アクション         | FromBuyersAction                 | npbtobbeta  | 45.0      |
| セキュリティ   🗗 | 📥 連携元購入企業取得            | <b>FromBuyersFindList</b>        | npbtobbeta  | 45.0      |
| セキュリティ   🗗 | 📥 連携元購入企業登録            | FromBuyersRegistList             | npbtobbeta  | 45.0      |
| セキュリティ   🖸 | 📥 連携元購入企業変更            | FromBuyersUpdateList             | npbtobbeta  | 45.0      |
| セキュリティ   🛃 | 📥 連携元取引アクション           | FromTransactionAction            | npbtobbeta  | 45.0      |
| セキュリティ   🖸 | 📥 連携元取引キャンセル           | <b>FromTransactionCancelList</b> | npbtobbeta  | 45.0      |
| セキュリティ   🗗 | 📥 連携元取引取得              | <b>FromTransactionFindList</b>   | npbtobbeta  | 45.0      |
| セキュリティ   🗗 | 📥 連携元取引登録              | <b>FromTransactionRegistList</b> | npbtobbeta  | 45.0      |
| セキュリティ   🖸 | 📥 連携元取引更新              | FromTransactionUpdateList        | npbtobbeta  | 45.0      |
| セキュリティ   🛃 | 📥 <u>NP掛け払い設定</u>      | ItemMappingSetting               | npbtobbeta  | 45.0      |
| セキュリティ   🗗 | 📥 <u>NPリカバリーページ</u>    | <u>NPRecoveryPage</u>            | npbtobbeta  | 45.0      |
| セキュリティ   🛃 | 📥 <u>NP掛け払い取引アクション</u> | TransactionAction                | npbtobbeta  | 45.0      |
| セキュリティ     | 📥 NP掛け払い取引キャンセル        | TransactionCancelList            | npbtobbeta  | 45.0      |
| セキュリティ   🖪 | 📥 <u>NP掛け払い取引取得</u>    | TransactionFindList              | npbtobbeta  | 45.0      |
| セキュリティ   🖸 | 📥 <u>NP掛け払い取引登録</u>    | TransactionRegistList            | npbtobbeta  | 45.0      |
| セキュリティ   🗗 | 📥 NP掛け払い取引更新           | TransactionUpdateList            | npbtobbeta  | 45.0      |

#### A B C D E F G H I J K L M N O

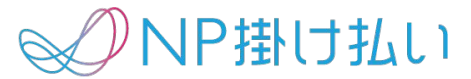

2. 該当のVisualforceファイルを選択し、Visualforce Markupのコードをコピーします。

| Visualforce ページ<br>npbtobbetaFromBu                                                                                                    | yersAction                                                             |            |                                 |                     |  |
|----------------------------------------------------------------------------------------------------|------------------------------------------------------------------------|------------|---------------------------------|---------------------|--|
| ページの詳細                                                                                                    |                                                                        | 使用場所 プレビュー | ]                               |                     |  |
| 表示ラベル                                                                                                    | 連携元購入企業アクション                                                           |            |                                 |                     |  |
| 名前空間プレフィックス                                                                                                    |                                                                        |            | Lightning Experience, Lightning | コミュニティ、およびモバイルアプリケー |  |
| GET 要求の CSRF 保護が必要                                                                                                    |                                                                        |            |                                 |                     |  |
| 最終更新者                                                                                                    |                                                                        |            |                                 |                     |  |
| Package Information<br>インストール済みパック                                                                                                    | Package Information     使用可能なパッケージパージョン       インストール済みパッケージ     npbtob |            |                                 |                     |  |
| Visualforce Markup<br>Version Settings<br><apex:page extensions="npbtobbeta.FromObjectController" lightningstylesheets="true" standardcontroller="npbtobbeta_TestBuyersInfo_c"><br/><apex:form><br/><apex:commandbutton action="[!buyerRegist]" value="購入企業登録"></apex:commandbutton><br/><apex:commandbutton action="[!buyerUpdate]" value="購入企業情報変更"></apex:commandbutton><br/><apex:commandbutton action="[!buyerFind]" value="購入企業情報取得"></apex:commandbutton><br/></apex:form><br/><apex:pagemessages rendered="true"></apex:pagemessages><br/></apex:page> |                                                                        |            |                                 |                     |  |
|                                                                                                    |                                                                        | 使用場所 プレビュー | ]                               |                     |  |

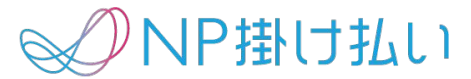

## 3. Visualforceページに戻り、新規ボタンを選択します。

Visualforce ページ

Visualforce ページで、好みのユーザエクスペリエンスのアプリケーションを作成したり、ユーザの生産性を最適化できるよう既存アプリケーションを拡

ビュー: すべて 🗘 新規ビューの作成

|            |                        |                                  | 開発者コンソール 新規 |           |
|------------|------------------------|----------------------------------|-------------|-----------|
| アクション      | 表示ラベル                  | 名前                               | 名前空間プレフィックス | API バージョン |
| セキュリティ   🗗 | 📥 NP掛け払い購入企業アクション      | BuyersInfoAction                 | npbtobbeta  | 45.0      |
| セキュリティ   🗗 | 📥 <u>NP掛け払い購入企業取得</u>  | <b>BuyersInfoFindList</b>        | npbtobbeta  | 45.0      |
| セキュリティ   🗗 | 📥 <u>NP掛け払い購入企業登録</u>  | <u>BuyersInfoRegistList</u>      | npbtobbeta  | 45.0      |
| セキュリティ   🗗 | 📥 <u>NP掛け払い購入企業変更</u>  | BuyersInfoUpdateList             | npbtobbeta  | 45.0      |
| セキュリティ   🗗 | 📥 連携元購入企業アクション         | FromBuyersAction                 | npbtobbeta  | 45.0      |
| セキュリティ   🗗 | 📥 連携元購入企業取得            | FromBuyersFindList               | npbtobbeta  | 45.0      |
| セキュリティ   🗗 | 📥 連携元購入企業登録            | FromBuyersRegistList             | npbtobbeta  | 45.0      |
| セキュリティ   🗗 | 🛃 連携元購入企業変更            | FromBuyersUpdateList             | npbtobbeta  | 45.0      |
| セキュリティ   🗗 | 📥 連携元取引アクション           | FromTransactionAction            | npbtobbeta  | 45.0      |
| セキュリティ   🗗 | 📥 連携元取引キャンセル           | <b>FromTransactionCancelList</b> | npbtobbeta  | 45.0      |
| セキュリティ   🗗 | 📥 連携元取引取得              | <b>FromTransactionFindList</b>   | npbtobbeta  | 45.0      |
| セキュリティ   🗗 | 📥 連携元取引登録              | FromTransactionRegistList        | npbtobbeta  | 45.0      |
| セキュリティ   🗗 | 🛃 連携元取引更新              | <b>FromTransactionUpdateList</b> | npbtobbeta  | 45.0      |
| セキュリティ   🗗 | 📥 <u>NP掛け払い設定</u>      | ItemMappingSetting               | npbtobbeta  | 45.0      |
| セキュリティ   🗗 | 📥 <u>NPリカバリーページ</u>    | <u>NPRecoveryPage</u>            | npbtobbeta  | 45.0      |
| セキュリティ   🗗 | 📥 <u>NP掛け払い取引アクション</u> | TransactionAction                | npbtobbeta  | 45.0      |
| セキュリティ   🗗 | 📥 <u>NP掛け払い取引キャンセル</u> | TransactionCancelList            | npbtobbeta  | 45.0      |
| セキュリティ   🗗 | 📥 <u>NP掛け払い取引取得</u>    | TransactionFindList              | npbtobbeta  | 45.0      |
| セキュリティ   🗗 | 📥 <u>NP掛け払い取引登録</u>    | TransactionRegistList            | npbtobbeta  | 45.0      |
| セキュリティ   🗗 | 📥 <u>NP掛け払い取引更新</u>    | TransactionUpdateList            | npbtobbeta  | 45.0      |

A B C D E F G H I J K L M N O

✓ NP掛け払い

4. 任意の表示ラベル・名前を記入します。

手順3でコピーしたコードをVisualforce Markupに貼り付け、赤下線の箇所を手順1の表のように 修正し、保存ボタンを押してください。

| Visualforce ページ                                                                                                    |                                                                                                    | このページのヘルプ 🕜 |
|----------------------------------------------------------------------------------------------------|----------------------------------------------------------------------------------------------------|-------------|
| ページの編集                                                                                                    | <b>保存</b> 適用 キャンセル 使用場所 コンポーネントの参照 プレビュー                                                                                                    |             |
| ページ情報                                                                                                    |                                                                                                    | = 必须情報      |
| Lightning Experience、Lightning コミュニティ、およびモバイル<br>GE                                                                                                    | 表示ラベル     名前       説明                                                                                                    |             |
| Visualforce Markup Version Settings           1 <apex:page standardcontroller="B2BBuyersectors">B2BBuyersectors           2         <apex:form>           3         <apex:commandbutton td="" value="購入企業&lt;/td&gt;           4         &lt;apex:commandButton value=" 購入企業<="">           5         <apex:form>           6         </apex:form>           7         <apex:pagemessages rendered="true"></apex:pagemessages>           8&lt;</apex:commandbutton></apex:form></apex:page> | rslnfoc" lightningStylesheets="true" extensions="npbtobbeta.BuyersInfoController"><br>登録" action="{!buyerRegist}" /><br>情報変更" action="{!buyerUpdate}" /><br>情報取得" action="{!buyerFind}" /> |             |

√─NP掛け払い

5. 登録完了後以下のように表示されます。

この作業をp41の表の1~9のボタン全てに対して行います。また、作成したVisualforceに対して アクセス権を付与してください。

#### Visualforce ページ

Visualforce ページで、好みのユーザエクスペリエンスのアプリケーションを作成したり、ユーザの生産性を最適化できるよう既存アプリケーションを拡

ビュー: すべて 🗘 新規ビューの作成

A B C D E F G H I J K L M N O

|                      |                        |                                  | 開発者コンソール新規  |           |
|----------------------|------------------------|----------------------------------|-------------|-----------|
| アクション                | 表示ラベル                  | 名前                               | 名前空間プレフィックス | API バージョン |
| 編集   削除   セキュリティ   🗗 | 購入企業取得                 | BuyerGet                         |             | 46.0      |
| 編集 削除 セキュリティ 🗗       | 購入企業アクション              | <b>B2BBuyersAction</b>           |             | 46.0      |
| セキュリティ   🛃           | 📥 NP掛け払い取引登録           | <b>TransactionRegistList</b>     | npbtobbeta  | 45.0      |
| セキュリティ   🛃           | 📥 <u>NP掛け払い取引更新</u>    | TransactionUpdateList            | npbtobbeta  | 45.0      |
| セキュリティ   🛃           | 📥 <u>NP掛け払い設定</u>      | ItemMappingSetting               | npbtobbeta  | 45.0      |
| セキュリティ   🛃           | 📥 <u>NPリカバリーページ</u>    | NPRecoveryPage                   | npbtobbeta  | 45.0      |
| セキュリティ   🛃           | 📥 NP掛け払い取引アクション        | TransactionAction                | npbtobbeta  | 45.0      |
| セキュリティ   🗗           | 📥 <u>NP掛け払い取引キャンセル</u> | TransactionCancelList            | npbtobbeta  | 45.0      |
| セキュリティ   🗗           | 📥 <u>NP掛け払い取引取得</u>    | TransactionFindList              | npbtobbeta  | 45.0      |
| セキュリティ   🗗           | 📥 連携元取引更新              | <u>FromTransactionUpdateList</u> | npbtobbeta  | 45.0      |
| セキュリティ   🗗           | 📥 連携元取引アクション           | FromTransactionAction            | npbtobbeta  | 45.0      |
| セキュリティ   🗗           | 📥 連携元取引キャンセル           | FromTransactionCancelList        | npbtobbeta  | 45.0      |
| セキュリティ   🗗           | 📥 連携元取引取得              | FromTransactionFindList          | npbtobbeta  | 45.0      |
| セキュリティ   🗗           | 📥 連携元取引登録              | FromTransactionRegistList        | npbtobbeta  | 45.0      |
| セキュリティ   🗗           | ▲ <u>NP掛け払い購入企業登録</u>  | BuyersInfoRegistList             | npbtobbeta  | 45.0      |
| セキュリティ   🗗           | ▲ <u>NP掛け払い購入企業変更</u>  | BuyersInfoUpdateList             | npbtobbeta  | 45.0      |
| セキュリティ   🗗           | 📥 連携元購入企業アクション         | FromBuyersAction                 | npbtobbeta  | 45.0      |
| セキュリティ   🗗           | 📥 連携元購入企業取得            | FromBuyersFindList               | npbtobbeta  | 45.0      |
| セキュリティ   🗗           | 📥 連携元購入企業登録            | FromBuyersRegistList             | npbtobbeta  | 45.0      |
| ヤキュリティップ             | ➡ 連携元購入企業変更            | FromBuversUpdateList             | nobtobbeta  | 45.0      |

## レイアウト設定(詳細画面に配置)

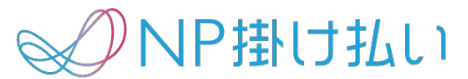

## 「Visualforceの作成」で作成したボタンのレイアウトを設定します。 ※詳細画面に配置するのは、「Visualforceの作成」手順1の表の1、5番のみです。

## 1. ボタンを配置する貴社のオブジェクトを選択します。

| <ul> <li></li></ul>    |                         |    | [          | Q クイック検索 | Schema Builder | 作成 🔻 |
|------------------------|-------------------------|----|------------|----------|----------------|------|
| 表示ラベル 🔺                | API 参照名                 | 說明 | 最終更新       | リリース済み   | カスタム           |      |
| B2B取引情報                | B2B_Transactionc        |    | 2019/07/03 | ~        | ~              | •    |
| B2B取引明細                | B2B_Detailc             |    | 2019/07/03 | ~        | ~              | •    |
| B2B購入企業                | B2B_BuyersInfoc         |    | 2019/07/03 | ~        | ~              | •    |
| D&B 企業                 | DandBCompany            |    |            |          |                |      |
| NP掛け払いJob管理            | JobManagementc          |    | 2019/08/30 | ~        | ~              | •    |
| NP掛け払いバッチ設定            | BatchSettingc           |    | 2019/08/30 | ~        | ~              | •    |
| NP掛け払い取引情報             | TransactionInfoc        |    | 2019/08/30 | ~        | ~              |      |
| NP掛け払い取引明細             | TransactionDetailc      |    | 2019/08/30 | ~        | ~              | •    |
| NP掛け払い環境設定             | EnvironmentalSettingc   |    | 2019/08/30 | ~        | ~              | •    |
| NP掛け払い購入企業             | BuyersInfoc             |    | 2019/08/30 | ~        | ~              |      |
| NP掛け払い項目設定             | ItemMappingSettingc     |    | 2019/08/30 | ~        | ~              | •    |
| Test_TransactionDetail | Test_TransactionDetailc |    | 2019/08/30 | ~        | ~              | •    |
| TestBuyersInfo         | TestBuyersInfoc         |    | 2019/08/30 | ~        | ~              |      |
| TestTransactionInfo    | TestTransactionInfoc    |    | 2019/08/30 | ~        | ~              |      |
| ТоDo                   | Task                    |    |            |          |                |      |

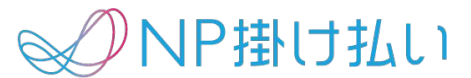

2. ページレイアウトのページレイアウト名を選択します。

| 設定 > オブジェクトマネージ・     B2B購入企業 | 4                              |       |
|------------------------------|--------------------------------|-------|
| 詳細<br>項目とリレーション              | ページレイアウト<br>1件の項目 (ページレイアウト名順) |       |
| ページレイアウト                     | ページレイアウト名<br>B2B購入企業レイアウト      | ▲ 作成者 |
| Lightning レコードページ            |                                |       |
| ボタン、リンク、およびアクシ<br>ョン         |                                |       |
| コンパクトレイアウト                   |                                |       |
| 項目セット                        |                                |       |
| オブジェクト制限                     |                                |       |
| レコードタイプ                      |                                |       |
| 条件                           |                                |       |
| 検索レイアウト                      |                                |       |
| トリガ                          |                                |       |
| 入力規則                         |                                |       |

## レイアウト設定(詳細画面に配置)

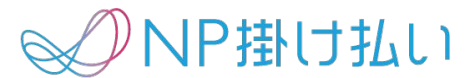

3. Visualforceページを選択すると作成したVisualforceが表示されます。

該当のボタンを選択して、ドラッグ&ドロップで任意の場所に配置してください。

| B2B購入企業レイアウト ▼                                                                         |                                                                                                    |
|----------------------------------------------------------------------------------------|----------------------------------------------------------------------------------------------------|
| 保存 ▼ 適用 指定した形式でプレビュー…▼ キ                                                               | ャンセル か元に戻す へやり直し 🔳 レイアウトのプロパティ                                                                                                    |
| モバイルおよび Lightning のアクシ<br>ヨン<br>拡張ルックアップ<br>関連リスト<br>レポートグラフ<br><b>Visualforce ページ</b> | クイック検索 ページ名 ★<br>セクション<br>空白スペース<br>入企業アクション                                                                                                |
| B2B購入企業のサンプル                                                                           |                                                                                                    |
| 強調表示パネル                                                                                |                                                                                                    |
| このページレイアウトの強調表示パネルをカス                                                                  | 9マイプ                                                                                                    |
| Salesforce Classic パブリッシャーの                                                            | ックイッ <mark>クアクション 1</mark>                                                                                                    |
| 現在、このセクションのアクションは、グロー/<br>ます。                                                          | ヾルパブ リッシャーレイアウトから継承されます。グローバルパブリッシャーレイアウトを上書きすれば、このレイアウトを使用するペ−                                                                             |
| Salesforce モバイルおよび Lightning<br>ン言                                                     | g Exp rience のアクショ                                                                                                    |
| このセクションのアクションは、Salesforce に<br>[Salesforce Classic パブリッシャーのクイック                        | より定義済みです。定義済みアクションを上書きすれば、このレイアウトを使用する Lightning Experience およびモバイルアプリケー<br>?アクション] セクションでアクションをカスタマイズし、レイアウトを保存した場合、クリックして上書きすると、このセクションでそ |
| B2B購入企業の詳細                                                                             | 標準ボタン<br>[編集] (削除) コピー) (所有者の変更) (レコードタイプを変更) (印刷用に表示) (共有)                                                                                 |
| <ul> <li>情報 (編集ページにのみヘッダーを表示)</li> <li>B2B購入企業ID GEN-2004-00123</li> </ul>             | 34         所有者 サンプルテキスト                                                                                                    |

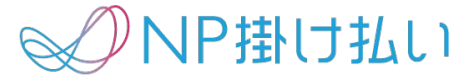

#### 「Visualforceの作成」で作成したボタンのレイアウトを設定します。 ※一覧画面に配置するのは、「Visualforceの作成」手順1の表の1、5番以外全てです。

1. ボタンを配置する貴社のオブジェクトを選択し、

「ボタン、リンク、およびアクション」内の「新規ボタンまたはリンク」を選択します。

| ボタン、リンク、およびアクション<br>8件の項目(表示ラベル順) |        |    |   |        | Q クイック検索 | 新規アクション | 新規ボタンまたはリンク |
|-----------------------------------|--------|----|---|--------|----------|---------|-------------|
| 表示ラベル                             | 名前     | 説明 | 型 | 内容のソース |          | 上書き     |             |
| B2B購入企業タブ                         | Tab    |    |   | 標準ページ  |          |         |             |
| コピー                               | Clone  |    |   | 標準ページ  |          |         |             |
| リスト                               | List   |    |   | 標準ページ  |          |         | •           |
| 削除                                | Delete |    |   | 標準ページ  |          |         | •           |
| 参照                                | View   |    |   | 標準ページ  |          |         |             |
| 引き受ける                             | Accept |    |   | 標準ページ  |          |         | •           |
| 新規                                | New    |    |   | 標準ページ  |          |         | •           |
| 編集                                | Edit   |    |   | 標準ページ  |          |         | •           |

✓ NP掛け払い

2. 必須項目を入力すると「コンテンツ」に作成したボタンが選択できるようになります。 該当のボタンを選択して保存してください。

| カスタムボタンまたはカスタムリンクの | 編集 保存 適用 プレビュー キャンセル                          |                                |
|--------------------|-----------------------------------------------|--------------------------------|
| 表示ラベル              | 購入企業取得                                        |                                |
| 名前                 | CustomLink1                                   | <b>表示ラベル</b> :任意の名前            |
| 説明                 |                                               | <b>名前</b> :任意の名前               |
| 表示の種類              | ◇ 詳細ページリンク サンプルを表示                            | 表示の種類:リストボタン                   |
|                    | <ul> <li>詳細ページボタン</li> <li>サンプルを表示</li> </ul> | 動作:現在のウインドウにサイドバー付             |
|                    | ● リストボタン <u>サンプルを表示</u>                       | きで表示                           |
|                    | ✓ チェックボックスの表示 (複数レコード選択用)                     | <b>内容のソーフ</b> 、\/isualforceページ |
| 動作                 | 現在のウィンドウにサイドバー付きで表示                           | MADJ ~ Visualionce V           |
| 内容のソース             | Visualforce ページ 🗘                             |                                |
|                    | コンテンツ<br>購入企業取得 [BuverGet]                    |                                |

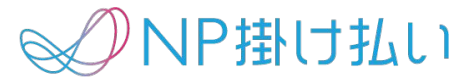

3. レイアウト設定(詳細画面に配置)の1と同様に貴社のオブジェクトを選択し、

検索レイアウト配下のリストビューの右側の逆三角ボタンを押下し、「編集」を選択します。

| <b>検索レイアウト</b><br>6 件の項目 (レイアウト順) |                       |                                     | Q クイック検索 |
|-----------------------------------|-----------------------|-------------------------------------|----------|
| レイアウト                             | 表示される列                | 表示されるボタン                            |          |
| タブ                                | B2B購入企業ID             | N/A                                 |          |
| リストビュー                            | N/A                   | 新規, Quip で開く, 引き受ける, 所有者の変更, 所有者の変更 | •        |
| ルックアップダイアログ                       | B2B購入企業ID             | N/A                                 | 編集       |
| ルックアップ電話ダイアログ                     | B2B購入企業ID, FAX番号,電話番号 | N/A                                 | •        |
| 検索条件項目                            | N/A                   | N/A                                 | •        |
| 検索結果                              | B2B購入企業ID             | N/A                                 | •        |

✓ NP掛け払い

4. Visualforceで作成したボタンが「利用可能なボタン」に表示されるので選択し、 「追加」を選択します。

ボタンが「選択したボタン」欄に移動するので、保存を選択します。

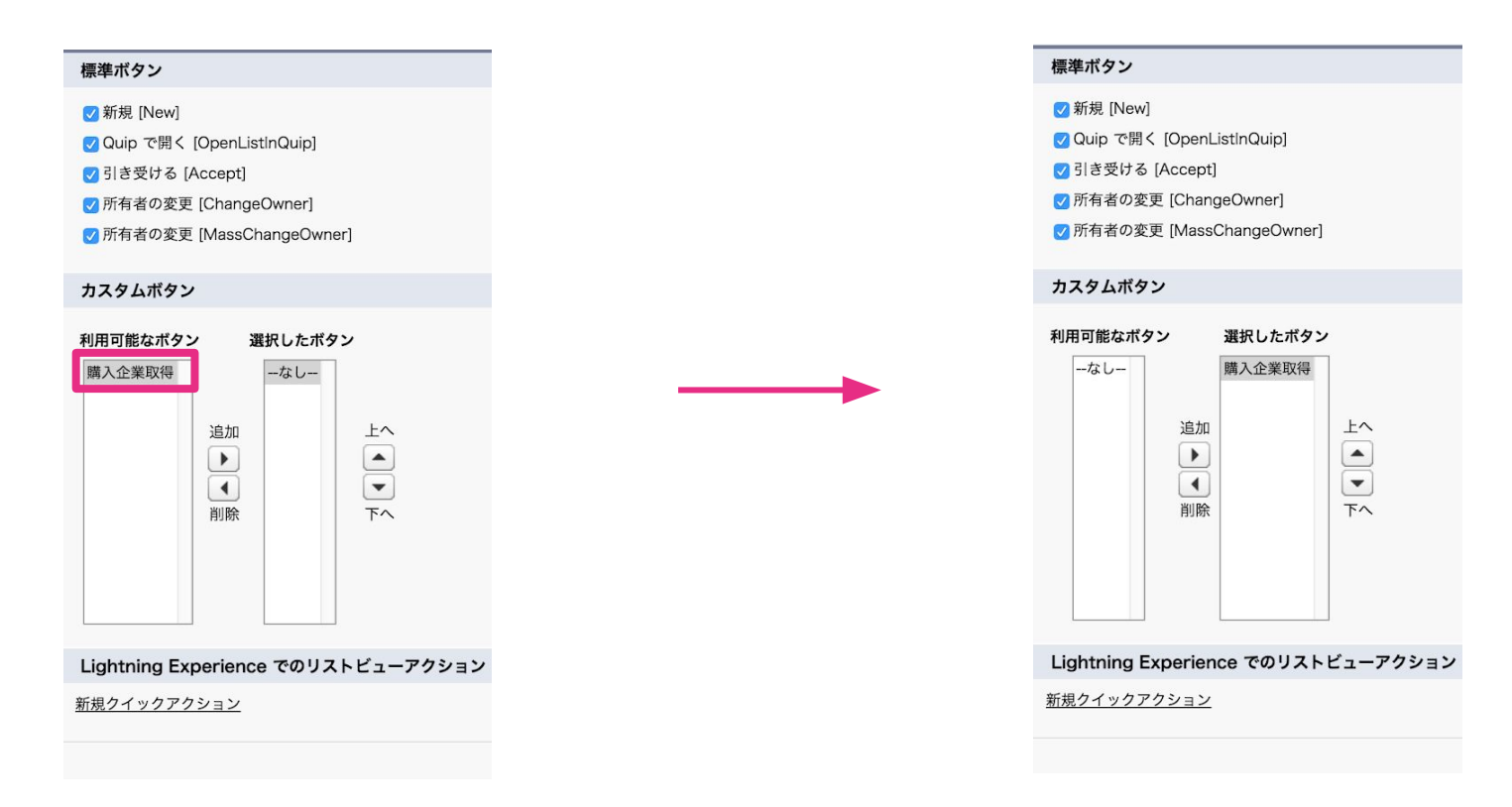

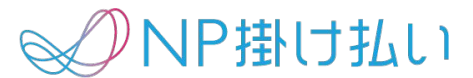

5. 手順4完了後、図のようにボタンが表示されます。

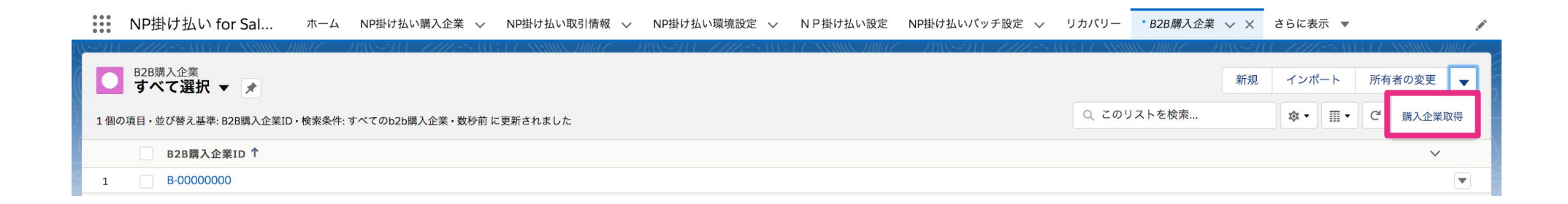

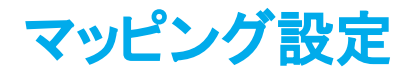

# 1. NP掛け払い設定タブを選択し、貴社オブジェクトからNPシステムへ送信する購入企業情報を設定します。

| NP掛け払い for Sal ホー | ム NP掛け払 | い購入企業 ~   | NP掛け払い取引情報 〜 | NP掛け払い環境設定 〜 | NP掛け払い設定 | NP掛け払いバッチ |
|-------------------|---------|-----------|--------------|--------------|----------|-----------|
| NP掛け払い設定          |         |           |              |              |          |           |
| NP掛け払い設定          |         |           |              |              |          |           |
| NP掛け払い購入企業 NP掛け   | 払い取引    |           |              |              |          |           |
| 連携元オブジェクト         |         |           |              |              |          |           |
| ーなしー              | \$      |           |              |              |          |           |
| ーなしー              | \$      | :NP購入企業才  | ブジェクトの参照(必須) |              |          |           |
| (購入企業情報)          |         |           |              |              |          |           |
| ーなしー              | \$      | : 購入企業名(必 | 須)           |              |          |           |
| -なし-              | \$      | :購入企業ID(必 | 須)           |              |          |           |
| -なし-              | \$      | :部署名      |              |              |          |           |
| -なし-              | \$      | :担当者名     |              |              |          |           |
| -なし-              | \$      | :郵便番号(必須  | )            |              |          |           |
| -なし-              | \$      | :住所(必須)   |              |              |          |           |
| ーなしー              | \$      | :電話番号(必須  | )            |              |          |           |
| -なし-              | \$      | :FAX番号    |              |              |          |           |
| -なし-              | \$      | :メールアドレス  | z            |              |          |           |
| (購入企業設定)          |         |           |              |              |          |           |
| -なし-              | \$      | :口座振替申込   |              |              |          |           |
| -なし-              | \$      | :締日       |              |              |          |           |
| -なし-              | \$      | :支払期限(月)  |              |              |          |           |
| - <i>tuu</i> -    | \$      | :支払期限(日)  |              |              |          |           |
| -なし-              | \$      | :請求書送付方:  | £            |              |          |           |
| -なし-              | \$      | :日次請求書発行  | Ŧ            |              |          |           |
| -なし-              | \$      | :上限金額審查到  | 要求           |              |          |           |
|                   | •       | 設定        | キャンセル        |              |          |           |

【連携元オブジェクト】:「参照項目の作成」で参照項目を作成した、購入企業情報をもつ貴社のオブジェクト NP購入企業オブジェクトの参照:「参照項目の作成」で作成した参照 項目

#### 【購入企業情報】

NP掛け払いAPIへ送信する項目と貴社オブジェクトで管理している項 目をマッピングします。

#### 【購入企業設定】

NP掛け払いAPIへ送信する項目と貴社オブジェクトで管理している項目をマッピングします。

※貴社オブジェクトで保有していない必須項目は新規で作成いただく必要があります。 (数式を用いることも可能です) ※項目の詳細はAppendixおよびNP掛け払いAPI仕様書をご確認ください。

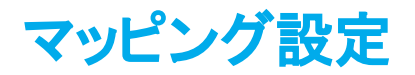

ます。

# 2. NP掛け払い設定タブを選択し、貴社オブジェクトからNPシステムへ送信する取引情報を設定し

| PF掛け払い設定           NP掛け払い設定           NP掛け払い読入企業         NP掛け払い取引           (取引造携元オブジェクト)           注文:Order         ・           (取引造携元オブジェクト)           注文:Order         ・           (取引先10)         ・           (取引先10)         ・           (加加目)         ・           (加加目)         ・           (加加目)         ・           (加加目)         ・           (加加目)         ・           (加加日)         ・           (加加日)         ・           (加日)         ・           (加日)         ・           (加日) | 31     31       ※ NP曲け払い取引オブジェクトの参照(必須)     : 購入企業連携元オブジェクトの参照(必須)       : 加盟店取引ID(必須)     : 加盟店取引ID(必須)       : 加盟店取引上文目(必須)     : 取引金額(必須)       : 取引金額(必須)     : 取引金額(公須)                                                                                                    |  |
|----------------------------------------------------------------------------------------------------|----------------------------------------------------------------------------------------------------|--|
| PB掛け払い職え企業 NP掛け払い職え企業 NP掛け払い職え企業 NP掛け払い取引 は なの引 に の引 に の引 に の引 に の引 に の引 に の引 に の引                                                                                                    | I     NP出け払い取引オブジェクトの参照(必須)       : 読入企業連携元オブジェクトの参照(必須)       : 加盟店取引ID(必須)       : 加盟店取引ID(必須)       : 取引金額(必須)       : 取引金額(必須)       : 企業名(企業名または担当者名のいずれか必須)                                                                                                    |  |
| NP掛け払い購入企業         NP掛け払い取引           (取引進携元オブジェクト)         注文:Order           注文:Order         ・           (取引進携元オブジェクト)         :           注文:Order         ・           (取引進携元オブジェクト)         :           (取引先1D:Accountid         ・:           (取引先1D:ShopTransactionId•)         :           注文(取)日:EffectiveDate         ・:           注文(取)日:EffectiveDate         ・:           (定法先情報)         ・:           企業名(配送先):CompanyName_•)         :           一なし-         ・:           一なし-         ・:           住所(配送先):Address_c         ・:           (回該先):Address_c         ・:                                                                                                    | <ol> <li>NP掛け払い取引オブジェクトの参照(必須)</li> <li>購入企業連携元オブジェクトの参照(必須)</li> <li>加盟店取引ID(必須)</li> <li>加盟店取引ID(必須)</li> <li>取引金額(必須)</li> <li>正取引金額(必須)</li> <li>企業名または担当者名のいずれか必須)</li> </ol>                                                                                                    |  |
| (取引連携売オブジェクト)           建文:Order           ・           ・           ・           ・           ・           ・           ・           ・           ・           ・           ・           ・           ・           ・           ・           ・           ・           ・           ・           ・           ・           ・           ・           ・           ・           ・           ・           ・           ・           ・           ・           ・           ・           ・           ・           ・           ・           ・           ・           ・           ・           ・           ・           ・           ・           ・           ・           ・           ・           ・           ・                                                                                                    | <ul> <li>NP掛け払い取引オブジェクトの参照(必須)</li> <li>購入企業連携元オブジェクトの参照(必須)</li> <li>加盟店取引ID(必須)</li> <li>加盟店取引(立日(必須))</li> <li>取引金額(必須)</li> <li>・</li> <li>・</li> <li>取引金額(公須)</li> <li>・</li> <li>・</li> <li>              金業名または担当者名のいずれか必須)      </li> </ul>                                                                                                    |  |
| 注文:Order ・  NP掛け払い取引オブジェクト:Transe:  取引先 ID:AccountId ・:  取引先 ID:ShopTransactionId・  注文開始日:EffectiveDate ・  注文電報:TotalAmount ・ :  (配送先情報)  企業名(配送先):CompanyName_・ :  ーなしー ・ :  ーなしー ・ :  住所(配送先):Addressc ・ :  住所(配送先):Addressc ・ :                                                                                                    | <ul> <li>NP掛け払い取引オブジェクトの参照(必須)</li> <li>購入企業連携元オブジェクトの参照(必須)</li> <li>加盟店取引ID(必須)</li> <li>加盟店取引注文日(必須)</li> <li>取引金額(必須)</li> <li>・</li> <li>・</li> <li< td=""><td></td></li<></ul> |  |
| NP掛け払い取引オブジェクト:Trans・:           取引先 ID:AccountId         :           (取引先 ID:ShopTransactionId+:         :           (取引情報)         加盟店取引ID:ShopTransactionId+:         :           注文面粉日:EffectiveDate         :         :           注文面粉日:EffectiveDate         :         :           (配送先情報)         企業名(配送先):CompanyName_+:         :           一なし-         :         :           一なし-         :         :           住所(配送先):Addressc         :         :           (電新金): Addressc         :         :                                                                                                    | <ul> <li>NP掛け払い取引オブジェクトの参照(必須)</li> <li>購入企業連携元オブジェクトの参照(必須)</li> <li>加盟店取引ID(必須)</li> <li>加盟店取引(立日(必須))</li> <li>取引金額(必須)</li> <li>・</li> <li>・</li> <li>取引金額(必須)</li> <li>・</li> <li>・</li></ul>                    |  |
| 取引先 ID-Accountid       ・         (取引情報)       加盟店取引ID-ShopTransactionId         加盟店取引ID-ShopTransactionId       ・         注文開始日:EffectiveDate       ・         注文金載TotalAmount       ・         (配送先情報)       企業名(配送先):CompanyName_・         一なしー       ・         一なしー       ・         (日所(配送先):Address_c       ・         (日所(配送先):Address_c       ・                                                                                                    | <ul> <li>読入企業連携元オブジェクトの参照(必須)</li> <li>加盟店取引ID(必須)</li> <li>加盟店取引注文日(必須)</li> <li>取引金額(必須)</li> <li>・         ・         ・</li> <li>・         ・         ・</li> <li>・         ・</li> <li>・         ・</li> <li>・         ・</li> <li>・         ・</li> <li>・         ・</li> <li>・         ・</li> <li>・         ・</li> <li>・         ・</li> <li>・         ・</li> <li>・         ・</li> <li>・         ・</li> <li>・         ・</li> <li>         ・</li> <li>         ・</li> <li>         ・</li> <li>         ・</li> <li>         ・</li> <li>         ・</li> <li>         ・</li> <li>         ・</li> <li>         ・</li> <li>         ・</li> <li>         ・</li> <li>         ・</li> <li> </li> <li>          ・          ・      </li> <li>          ・                                                                    &lt;</li></ul>                                                                                                    |  |
| (取引情報)<br>加盟店取引ID:ShopTransactionId●:<br>注文開始日:EffectiveDate ●:<br>注文電纜TotalAmount ●:<br>(配送先情報)<br>企業名(配送先):CompanyName_●:<br>一なし- ●:<br>一なし- ●:<br>住所(配送先):Address_c 0:<br>住所(配送先):Address_c 0:                                                                                                    | <ul> <li>加盟店取引ID(必須)</li> <li>加盟店取引注文日(必須)</li> <li>取引金額(必須)</li> <li>企業名または担当者名のいずれか必須)</li> </ul>                                                                                                    |  |
| 加盟店取引ID.ShopTransactionId+<br>注文開始日:EffectiveDate ・<br>注文電路日在IAmount ・<br>に送先情報)<br>企業名(配送先):CompanyName_・<br>-なし- ・<br>に<br>一なし- ・<br>住所(配送先):Address_c ・<br>:<br>住所(配送先):Address_c :                                                                                                    | : 加盟店取引注文日 (必須)<br>: 加盟店取引注文日 (必須)<br>: 取引金額 (必須)<br>: 企業名 (企業名または担当者名のいずれか必須)                                                                                                    |  |
| 注文開始日:EffectiveDate :<br>注文金額(TotalAmount :<br>(配送先情報)<br>企業名(配送先):CompanyName_:<br>-なし- :<br>:<br>-なし- :<br>住所(配送先):Address_c :<br>住所(配送先):Address_c :                                                                                                    | <ul> <li>加盟店取引注文日(必須)</li> <li>取引金額(必須)</li> <li>企業名または担当者名のいずれか必須)</li> </ul>                                                                                                    |  |
| 注文 金銀:TotalAmount ・<br>:<br>(配送先情報)<br>全葉名 (配送先):CompanyName_*:<br>-なし- ・<br>:<br>一なし- ・<br>注<br>住所 (配送先):Addressc ・<br>:<br>住所 (配送先):Addressc ・<br>:                                                                                                    | <ul> <li>取引金額(必須)</li> <li>企業名(企業名または担当者名のいずれか必須)</li> </ul>                                                                                                    |  |
| (配送先情報)<br>金集名(配送先):CompanyName_↓:<br>-なし- ↓:<br>-なし- ↓:<br>住所(配送先):Address_c↓:<br>住所(配送先):Address_c↓:                                                                                                    | : 企業名 (企業名または担当者名のいずれか必须)                                                                                                    |  |
| 金葉名 (配送先) :CompanyName_+ :<br>-なし- ・ :<br>-なし- ・ :<br>住所 (配送先) :Addressc ・ :<br>住所 (配送先) :Addressc ・ :                                                                                                    | : 企業名(企業名または担当者名のいずれか必須)                                                                                                    |  |
| -なし- ・・:<br>-なし- ・・:<br>住所(配送先):Addressc ・:<br>住所(配送先):Addressc ・:                                                                                                    |                                                                                                    |  |
| -なレー ・ :<br>住所(配送先):Addressc ・ :<br>住所(配送先):Addressc ・ :<br>住所(配送先):Addressc ・ :                                                                                                    | : 部署名                                                                                                    |  |
| 住所(配送先):Addressc \$ :<br>住所(配送先):Addressc \$ :                                                                                                    | : 担当者名 (企業名または担当者名のいずれか必須)                                                                                                    |  |
| 住所(配送先):Addressc 🛟 :                                                                                                    | : 郵便播号 (必须)                                                                                                    |  |
|                                                                                                    | : 住所 (必須)                                                                                                    |  |
| 電話香号:IelNoc 🗘 :                                                                                                    | : 電話番号 (必須)                                                                                                    |  |
|                                                                                                    |                                                                                                    |  |
| 取引明細連携元オブジェクト)                                                                                                    |                                                                                                    |  |
| 注文商品:OrderItem 🗘                                                                                                    |                                                                                                    |  |
| 注文 ID:OrderId 🛟 :                                                                                                    | : 取引連携元オプジェクトの参照(必須)                                                                                                    |  |
| (明細)                                                                                                    |                                                                                                    |  |
| 明細説明:Description 🛟 :                                                                                                    | : 明細 (必须)                                                                                                    |  |
| 単価:UnitPrice 💠 :                                                                                                    | : 单価                                                                                                    |  |
| -なし- 💠 :                                                                                                    | : 数量                                                                                                    |  |
| -&L- + :                                                                                                    | : 金額                                                                                                    |  |
|                                                                                                    |                                                                                                    |  |
|                                                                                                    | 設定 キャンセル                                                                                                    |  |

取引連携元オブジェクト:連携元オブジェクトに関連するオブジェクトから 選択できます。「参照項日の作成」で参照項日を作成した、取引情報をもつ 貴社のオブジェクトを選択してください。 NP掛け払い取引オブジェクトの参照:「参照項目の作成」で作成した参照 項目 **購入企業連携元オブジェクトの参照**:購入企業情報をもつ貴社のオブジェ クトへの参照項目 取引情報·配送先情報 NP掛け払いAPIへ送信する項目と貴社オブジェクトで管理している項目を マッピングします。 取引明細連携元オブジェクト 取引連携元オブジェクトに関連するオブジェクトから選択できます。NP掛け 払いAPIへ送信する項目と貴社オブジェクトで管理している項目をマッピン グします。 ※貴社オブジェクトで保有していない必須項目は新規で作成いただく必要があります数式 を用いることも可能です ※項目の詳細はAppendixおよびNP掛け払いAPI仕様書をご確認ください。

## バッチ設定

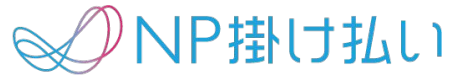

- バッチを設定する事で、NP掛け払いAPIから定期的に購入企業情報・取引情報を取得すること ができます。
- 1日に1度、前日分のデータを取得してSalesforce上に反映します。
- 2つのバッチ(購入企業情報取得バッチ、取引情報取得バッチ)を設定ください。
- バッチの起動時間は任意で設定可能です。
- 購入企業情報取得バッチを先に動かすことを推奨しています。

次ページより設定手順を記載します。

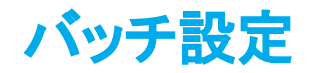

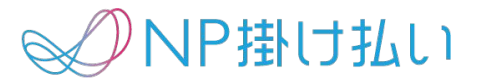

1. NP掛け払いバッチ設定タブを選択し、新規ボタンを押下します。

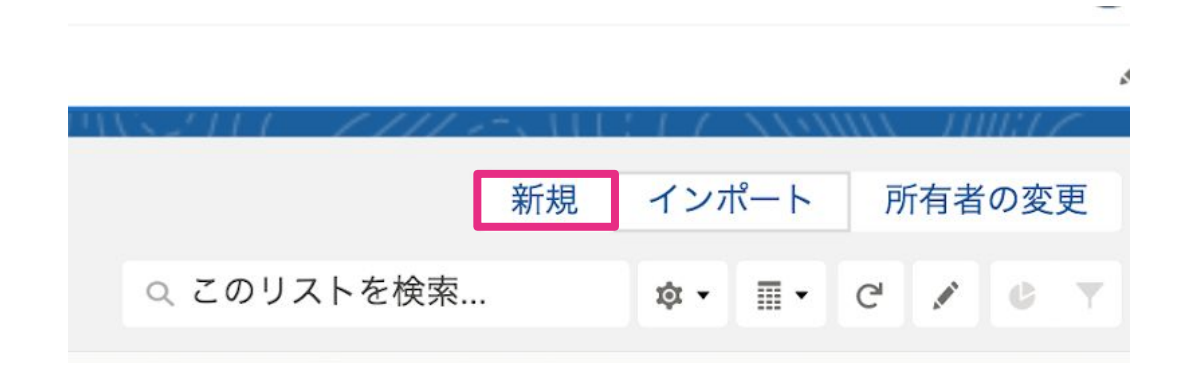

バッチ設定

2. 購入企業情報取得用のバッチを作成する場合は、バッチ種別で「NP掛け払い購入企業連携」、 取引情報取得用のバッチを作成する場合は、「NP掛け払い取引連携」を選択してください。必要項 目に入力後、保存ボタンを押下してください。

| 報           |          |  |
|-------------|----------|--|
| NP掛け払いバッチID | 所有者      |  |
| *バッチ種別      |          |  |
| なし          | <b>v</b> |  |
| *実行時刻       |          |  |
|             | 0        |  |
| 直近の処理済更新日   |          |  |
|             | <b>m</b> |  |
| バッチ処理ステータス  |          |  |
| バッチ実行ID     |          |  |
|             |          |  |

**バッチ種別**:「NP掛け払い購入企業連携」・「NP掛け払い 取引連携」のどちらかを選択してください。

**実行時間**:バッチを実行する時間です。任意の時間を設定してください。 ※前日分のデータを取得します。

直近の処理済み更新日:入力しないでください。 バッチ処理ステータス:入力しないでください。 バッチ実行ID:入力しないでください。

バッチ設定

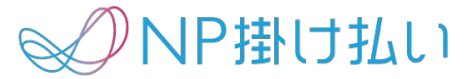

3. 購入企業情報バッチ、取引情報バッチを作成すると以下のように表示されます。これで設定は 完了です。

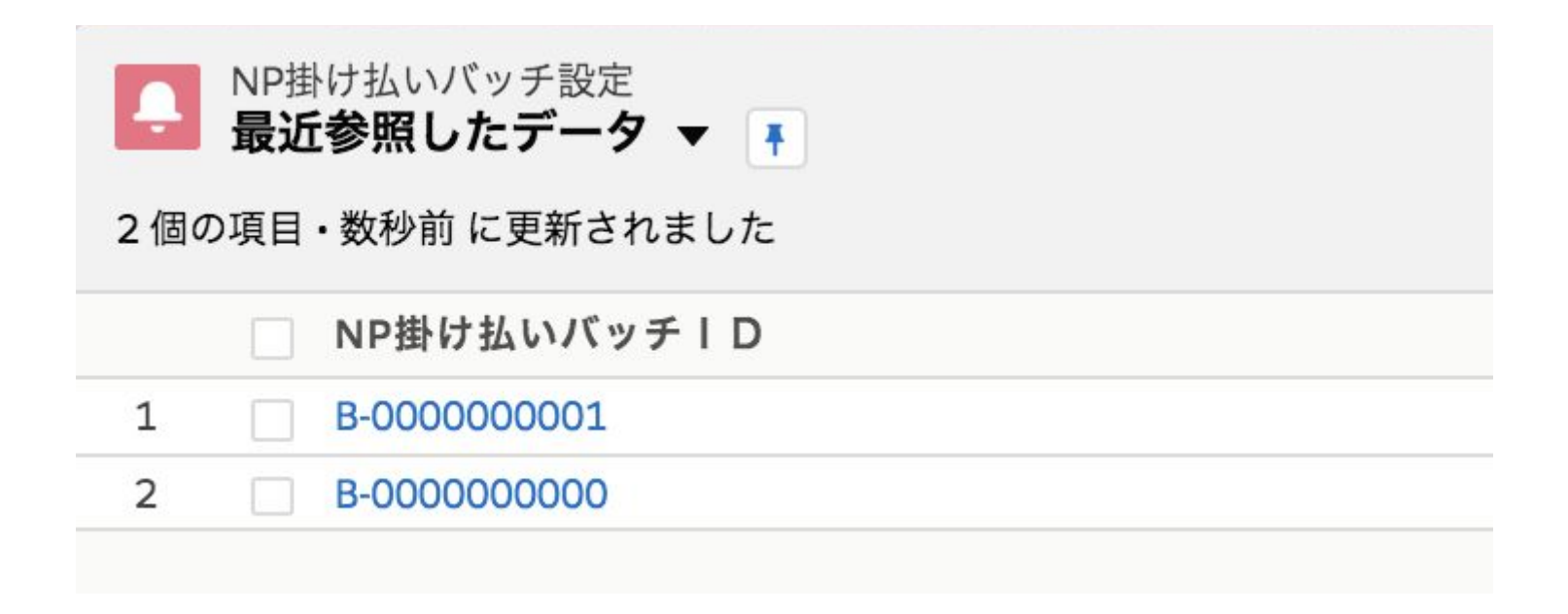

## リカバリー

✓ NP掛け払い

バッチが不正終了を繰り返す場合、リカバリータブよりリカバリーを行ってください。
 購入企業・取引情報ともに、同期ボタンを押下することでリカバリーが起動いたします。
 尚、購入企業に関しては全てのデータが最新化されますが、取引情報については件数が多いことが想定されるため期間を指定してその分のデータを取得します。

|    | NP掛け払い fc       | or Sal    | ሐ          | NP掛け払い購入企業   | $\sim$ | NP掛け払い取引情報 | ~ | リカバリー | さらに表示 | • |
|----|-----------------|-----------|------------|--------------|--------|------------|---|-------|-------|---|
| NF | NP掛け払い情報取得リカバリー |           |            |              |        |            |   |       |       |   |
| NP | 掛け払い情報取得        | リカバリー     |            |              |        |            |   |       |       |   |
| N  | P掛け払い購入1        | 企業連携      | NP掛け       | 払い取引情報連携     | 5      |            |   |       |       |   |
| 処理 | 件数:             | 1000件     |            | ¢            |        |            |   |       |       |   |
| リカ | バリー基準日時:        | 2019/10/0 | 07 10:58:5 | 7 ~2019/10/0 | )8 10: | 58:57      |   |       |       |   |
| 残レ | コード件数: (        | 0件        |            | 同期           | =      | キャンセル      |   |       |       |   |

## リカバリー

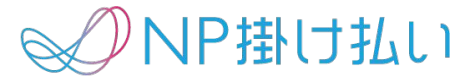

2. リカバリー完了後、NP掛け払いバッチ設定画面に移動し、「直近の処理済更新日」を リカバリーを実施した前日に変更してください。そうすることで、翌日以降も前日分の情報のみ取得 できます。

ex.10/8にリカバリーを実施した場合、直近の処理済み更新日を10/7に変更してください。

| ]連 詳細                     |      |
|---------------------------|------|
| NP掛け払いバッチID               |      |
| B-000000000               |      |
| *バッチ種別                    |      |
| NP掛け払い購入企業連携              | •    |
| *実行時刻                     |      |
| 0:00                      | C    |
| 直近の処理済更新日                 |      |
| 2019/10/07                | titi |
| バッチ処理ステータス                |      |
| エラー                       |      |
| バッチ実行ID                   |      |
| BUYER_20191010000004_4164 |      |

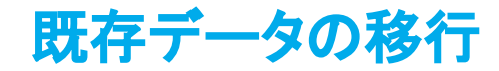

→ NP掛け払い

貴社が既にNP掛け払いの加盟店であり、過去に取引登録や購入企業登録を行なっている場合、リ カバリー機能を用いて該当データをSalesforce上に取り込むことが可能です。

次ページ以降の図のような流れで処理を行ったあと、リカバリー処理を行ってください。

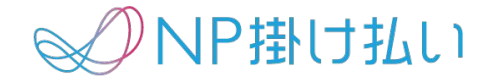

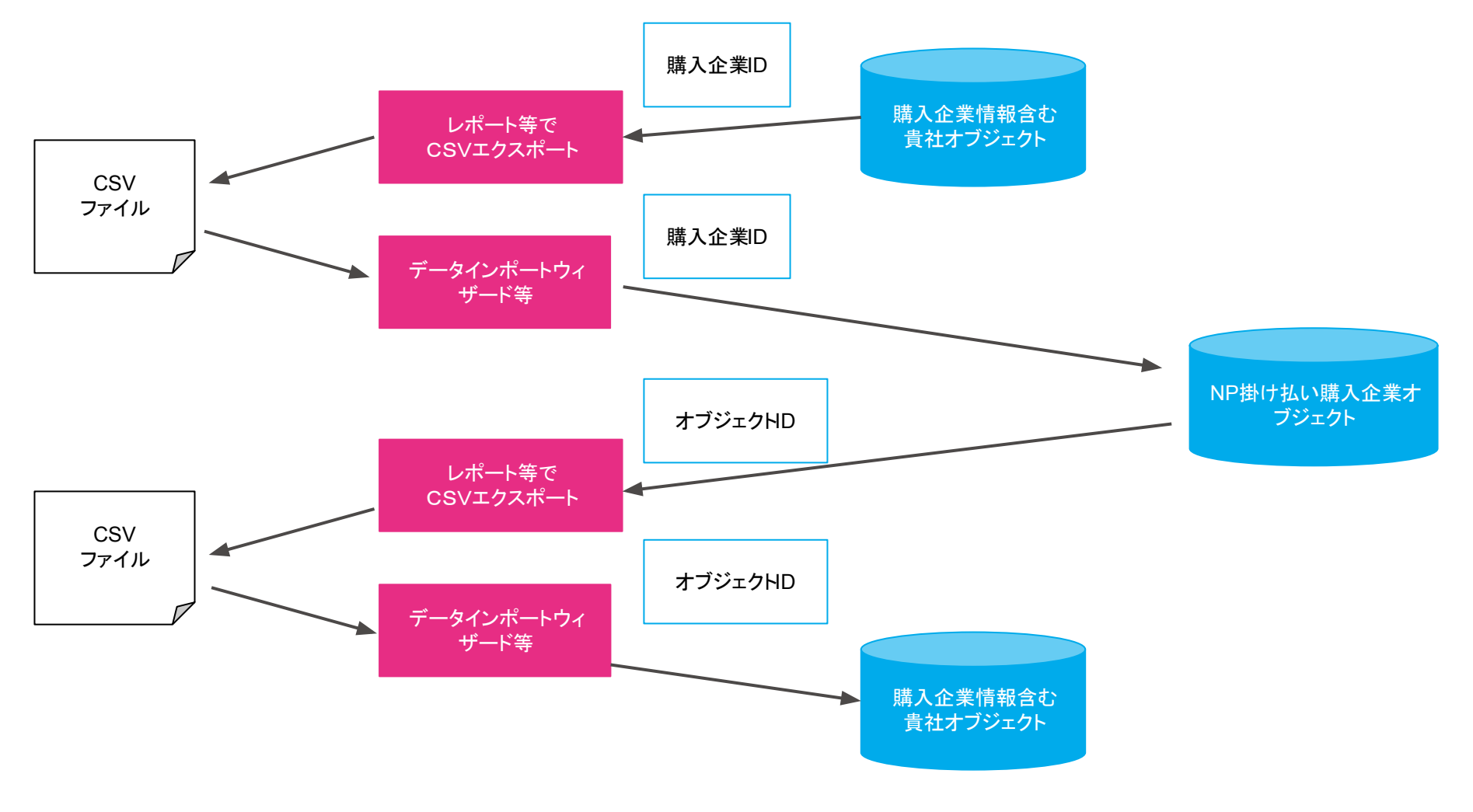

上記の処理完了後、リカバリー処理を行ってください

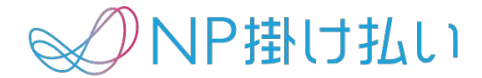

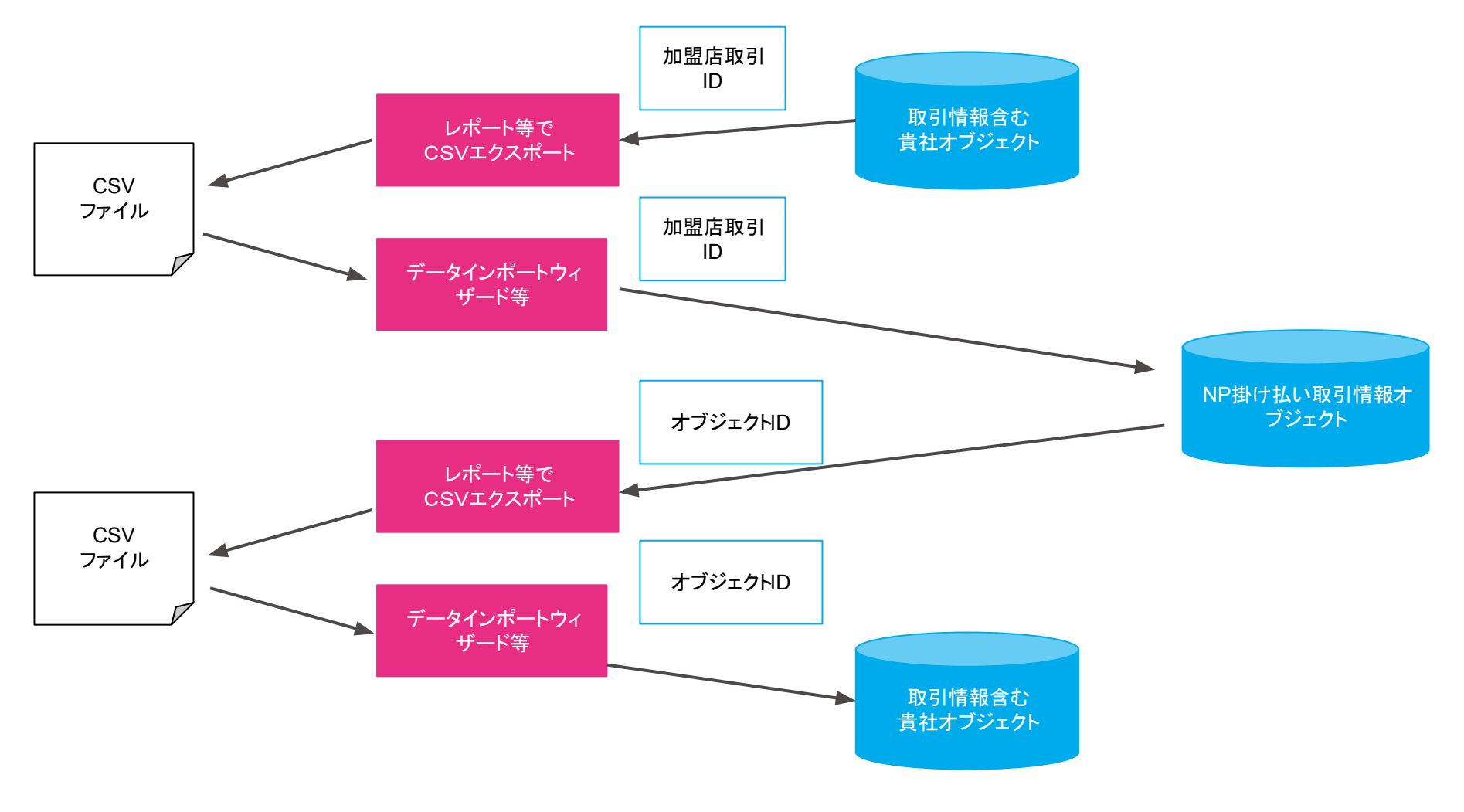

上記の処理完了後、リカバリー処理を行ってください

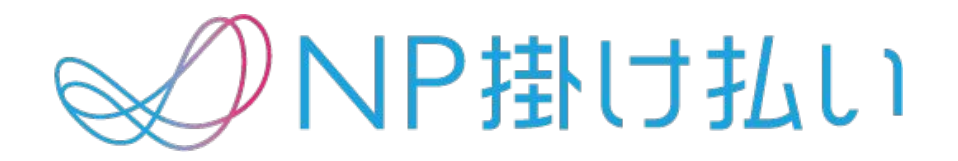

© Net Protections,Inc. All rights reserved.

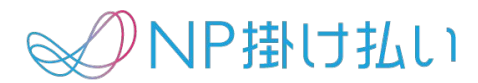

# **Appendix**

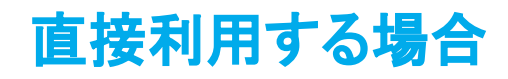

NP掛け払い

貴社が管理するオブジェクトではなく、NP掛け払いforSalesforceのオブジェクト(NP掛け払い購入 企業オブジェクトなど)に直接入力してご利用いただくことも可能です。

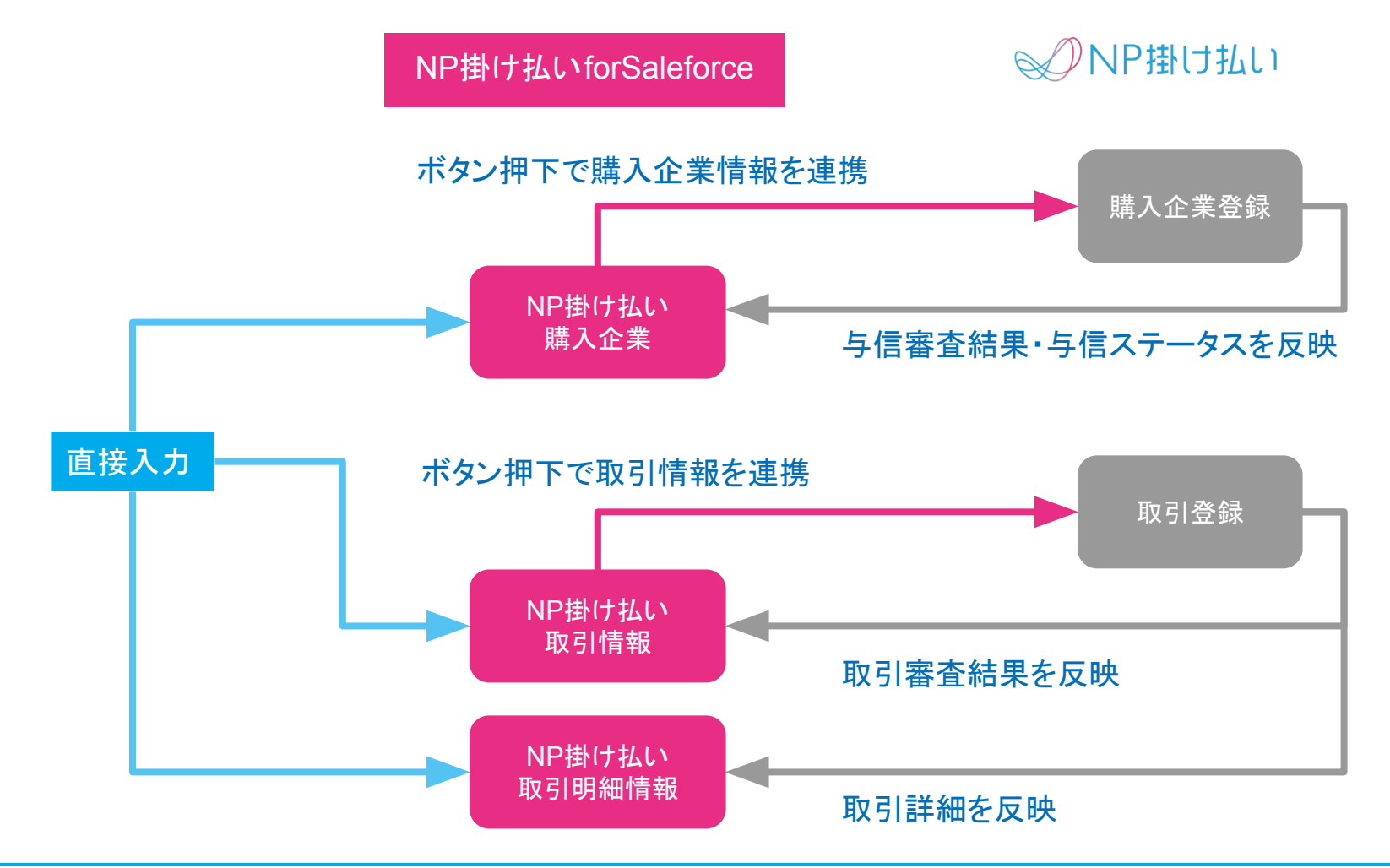

## 直接利用する場合(注意事項)

NP掛け払い

- 貴社が購入企業や取引情報を管理しているオブジェクトを既に利用している場合、NP掛け払いforSalesforceオブジェクトに直接入力すると二重入力になるので管理が煩雑になる恐れがあります。
- 直接入力でご利用の場合は、"マッピング設定"を除き、本マニュアルの"参照項目の作成"以降の対応は不要です。
- マッピング設定は何も入力せず空欄で登録をしてください。

# NP掛け払い購入企業項目(1)

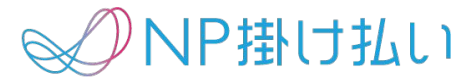

| 項目の表示ラベル    | API 参照名                      | データ型                                 |
|-------------|------------------------------|--------------------------------------|
| ALRT理由      | npbtobAlertReasonc           | テキスト(32)                             |
| FAX番号       | npbtobFaxNoc                 | 電話                                   |
| NP購入企業ID    | npbtobNpBuyerIdc             | テキスト(11)                             |
| NP連携日時      | npbtobNpCooperationDateTimec | 日付/時間                                |
| ステータス更新日    | npbtobStatusUpdateDatec      | 日付                                   |
| メールアドレス     | npbtobMailAddressc           | メール                                  |
| 銀行コード       | npbtobBankCodec              | テキスト(4)                              |
| 銀行名         | npbtobBankNamec              | テキスト(50)                             |
| 口座種別        | npbtobAccountKindc           | テキスト(32)                             |
| ロ座振替ステータス   | npbtobDirectDebitStatusc     | テキスト(32)                             |
| 口座振替申し込み    | npbtobDirectDebitRequestc    | 選択リスト                                |
| 口座番号        | npbtobAccountNumberc         | テキスト(50)                             |
| 口座名義        | npbtobAccountNamec           | テキスト(50)                             |
| 購入企業ID      | npbtobBuyerIdc               | テキスト(50) (外部 ID) (ユニーク、大文字と小文字を区別する) |
| 購入企業審査ステータス | npbtobBuyerAuthori_Statusc   | テキスト(32)                             |

# NP掛け払い購入企業項目(2)

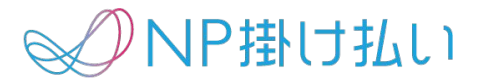

| 項目の表示ラベル    | API 参照名                                  | データ型     |
|-------------|------------------------------------------|----------|
| 購入企業審査結果    | npbtobResultc                            | テキスト(32) |
| 債権保証審査結果    | npbtobGuarantee_Statusc                  | テキスト(32) |
| 債権保証期限日     | npbtobGuarantee_LimitDatec               | 日付       |
| 支店コード       | npbtobBranchCodec                        | テキスト(3)  |
| 支店名         | npbtobBranchNamec                        | テキスト(50) |
| 支払い期限日_月    | npbtobPaymentLimit_Monthc                | テキスト(2)  |
| 支払い期限日_日    | npbtobPaymentLimit_Datec                 | テキスト(2)  |
| 支払い方法       | npbtobPaymentMethodc                     | テキスト(32) |
| 取引登録可否ステータス | npbtobTransactionRegistration_Statusc    | テキスト(32) |
| 取引登録期限日     | npbtobTransactionRegistration_LimitDatec | 日付       |
| 住所          | npbtobAddressc                           | テキスト(50) |
| 上限金額        | npbtobAmountLimitc                       | 通貨(12、0) |
| 上限金額審査要求    | npbtobAuthoriRequestc                    | 選択リスト    |
| 上限金額適用開始月   | npbtobAmountLimitStartDatec              | 日付       |
| 上限金額適用終了日   | npbtobAmountLimitEndDatec                | 日付       |
## NP掛け払い購入企業項目(3)

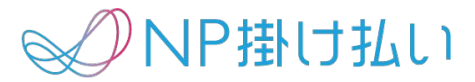

| 項目の表示ラベル    | API 参照名                         | データ型     |
|-------------|---------------------------------|----------|
| 請求可否ステータス   | npbtobBilling_Statusc           | テキスト(32) |
| 請求期限切れ未回収金額 | npbtobExpiredUncollectedAmountc | 通貨(12、0) |
| 請求書送付方法     | npbtobSendBillMethodc           | 選択リスト    |
| コンビニ払い設定    | npbtobConveniencePaymentFlagc   | 選択リスト    |
| 担当者名        | npbtobCustomerNamec             | テキスト(15) |
| 締日          | npbtobClosingDatec              | テキスト(2)  |
| 電話番号        | npbtobTelNoc                    | 電話       |
| 日時請求書発行     | npbtobDailyBillIssuingc         | 選択リスト    |
| 部署名         | npbtobDepartmentc               | テキスト(30) |
| 郵便番号        | npbtobZipCodec                  | テキスト(8)  |

## NP掛け払い取引項目(1)

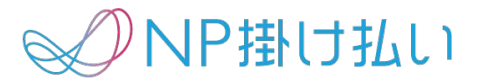

| 項目の表示ラベル   | API 参照名                           | データ型                                      |
|------------|-----------------------------------|-------------------------------------------|
| NP掛け払い購入企業 | npbtobBuyerRegisterInfoc          | 参照関係(NP掛け払い購入企業)                          |
| NP取引ID     | npbtobNpTransactionIdc            | テキスト(11)                                  |
| NP連携日時     | npbtobNpCooperationDateTimec      | 日付/時間                                     |
| キャンセル理由    | npbtobCancelReasonc               | テキスト(30)                                  |
| ステータス更新日   | npbtobStatusUpdateDatec           | 日付                                        |
| 加盟店取引ID    | npbtobShopTransactionIdc          | テキスト(40) (外部 ID) (ユニーク、大文字と小文字<br>を区別しない) |
| 加盟店取引注文日   | npbtobShopOrderDatec              | 日付                                        |
| 企業名        | npbtobCompanyNamec                | テキスト(30)                                  |
| 取引ステータス    | npbtobTransactionStatusc          | テキスト(30)                                  |
| 取引金額       | npbtobTotalAmountc                | 通貨(9、0)                                   |
| 取引審查NG理由   | npbtobTransactionAuthoriNgReasonc | テキスト(30)                                  |
| 取引審査ステータス  | npbtobTransactionAuthoriStatusc   | テキスト(30)                                  |
| 取引審査結果     | npbtobTransactionAuthoriResultc   | テキスト(30)                                  |
| 住所         | npbtobAddressc                    | テキスト(50)                                  |

## NP掛け払い取引項目(2)

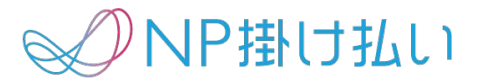

| 項目の表示ラベル | API 参照名                    | データ型     |
|----------|----------------------------|----------|
| 請求書発行基準日 | npbtobBillIssuingBaseDatec | 日付       |
| 請求書発行予定日 | npbtobBillIssuingPlanDatec | 日付       |
| 担当者名     | npbtobCustomerNamec        | テキスト(15) |
| 電話番号     | npbtobTelNoc               | 電話       |
| 部署名      | npbtobDepartmentc          | テキスト(30) |
| 郵便番号     | npbtobZipCodec             | テキスト(8)  |

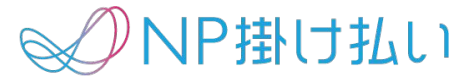

| 項目の表示ラベル   | API参照名                   | データ型             |
|------------|--------------------------|------------------|
| NP掛け払い取引情報 | npbtobTransactionInfoc   | 参照関係(NP掛け払い取引情報) |
| 金額         | npbtobAmountc            | 通貨(9、0)          |
| 数量         | npbtobQuantityc          | 数値(13、3)         |
| 単価         | npbtobPricec             | 通貨(13、3)         |
| 元加盟店取引受注日  | OriginalTransactionDatec | 日付               |
| 明細         | npbtobDetailc            | テキスト(150)        |
| 請求書税区分     | BilledTaxKindc           | 選択リスト            |

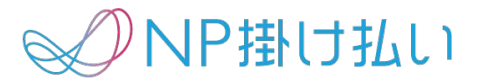

| 項目の表示ラベル    | API参照名           | データ型          |
|-------------|------------------|---------------|
| 取引連携元オブジェクト | TransactionInfoc | 参照関係(B2B取引情報) |
| 税率          | TaxRatec         | 数值(2、0)       |
| 税率別合計金額     | TotalAmountc     | 通貨(13、3)      |